# APage Studio Al Assistant

An Al Assistant for APage Studio, allowing you to build web content by typing or speaking commands.

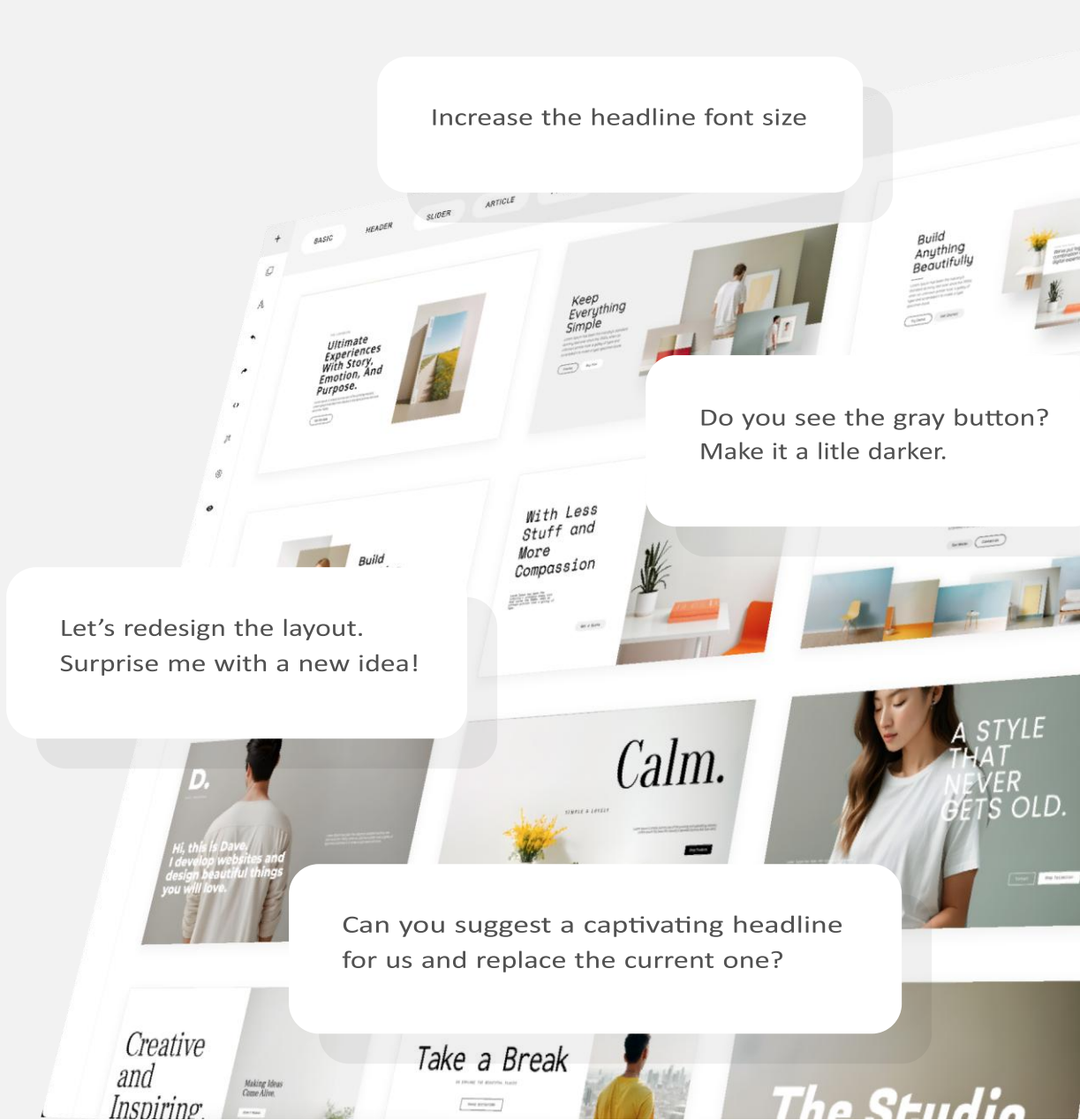

## Introduction

The ContentBox.js AI Assistant works in a collaborative manner with designers. Unlike a single prompt generating a full site with predefined styles, the AI Assistant aims to complement the designer's ideas and preferences. During the design process, the assistant can offer suggestions, generate layout ideas or styles, and assist with specific tasks.

Do you see the gray button? Make it a litle darker. Let's redesign the layout. Surprise me with a new idea!

Increase the headline font size

Underline the phrase 'every monday' please.

Change the section background color to light gro

Create a new section with a 300-word article about outdoor activities, including various subtopics. Can you suggest a captivating headline for us and replace the current one?

## **UI & Features**

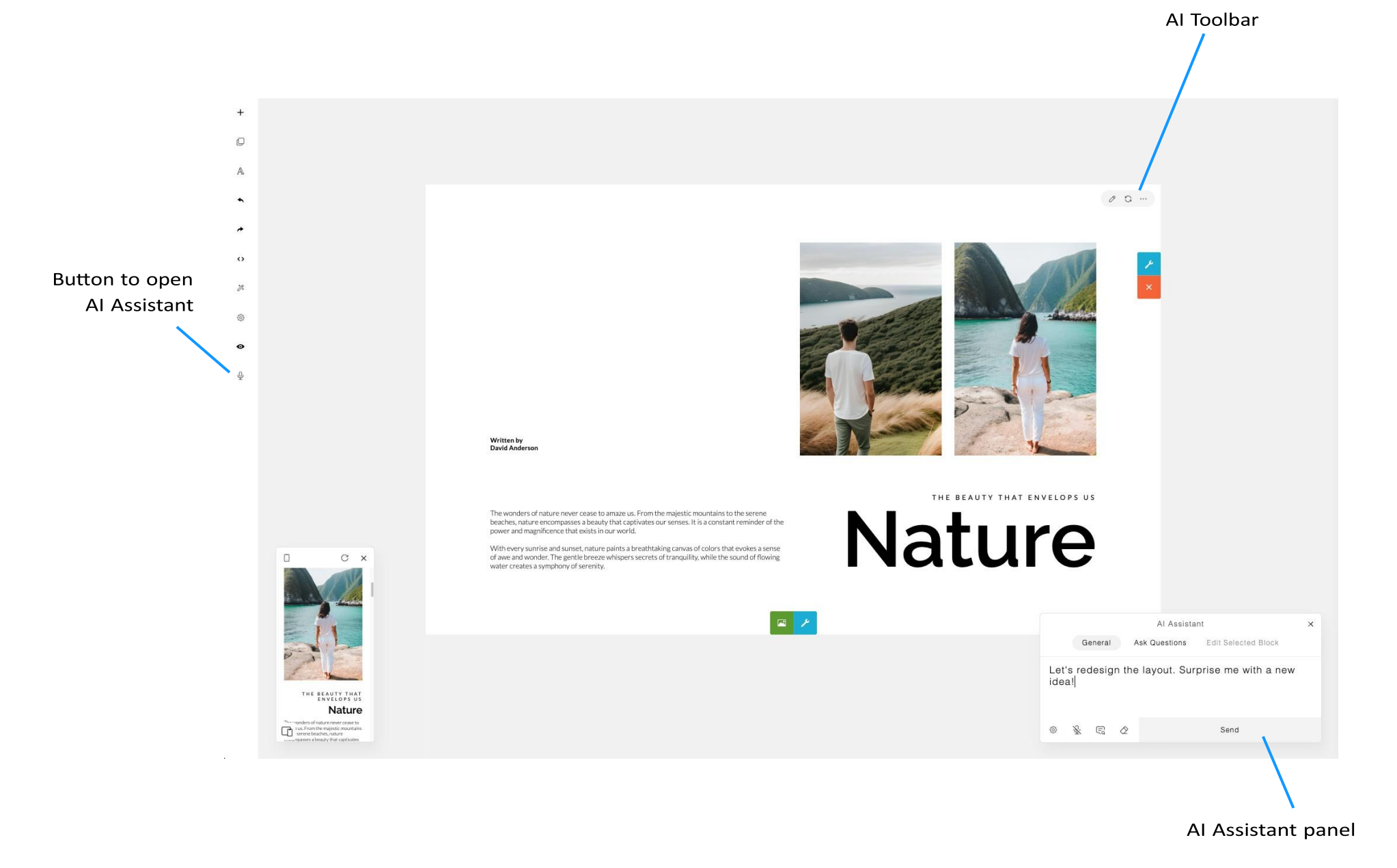

#### **Command Examples**

The AI Assistant panel includes a 'Command Examples' button that displays a list of example commands, providing a starting point for inspiration. Simply click on a command to try it out, and it will appear in the AI Assistant textbox. You can also modify the command before clicking "send" to execute it.

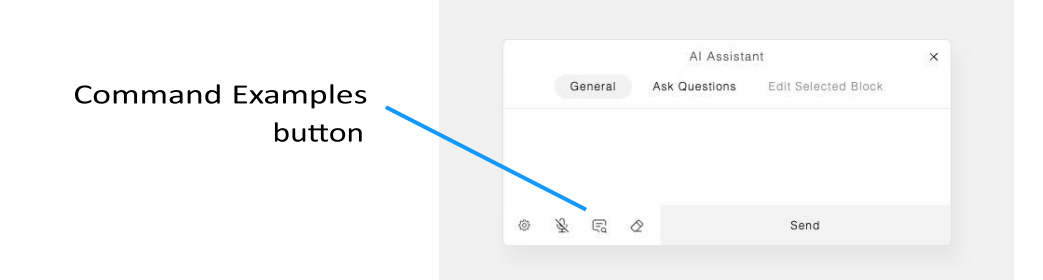

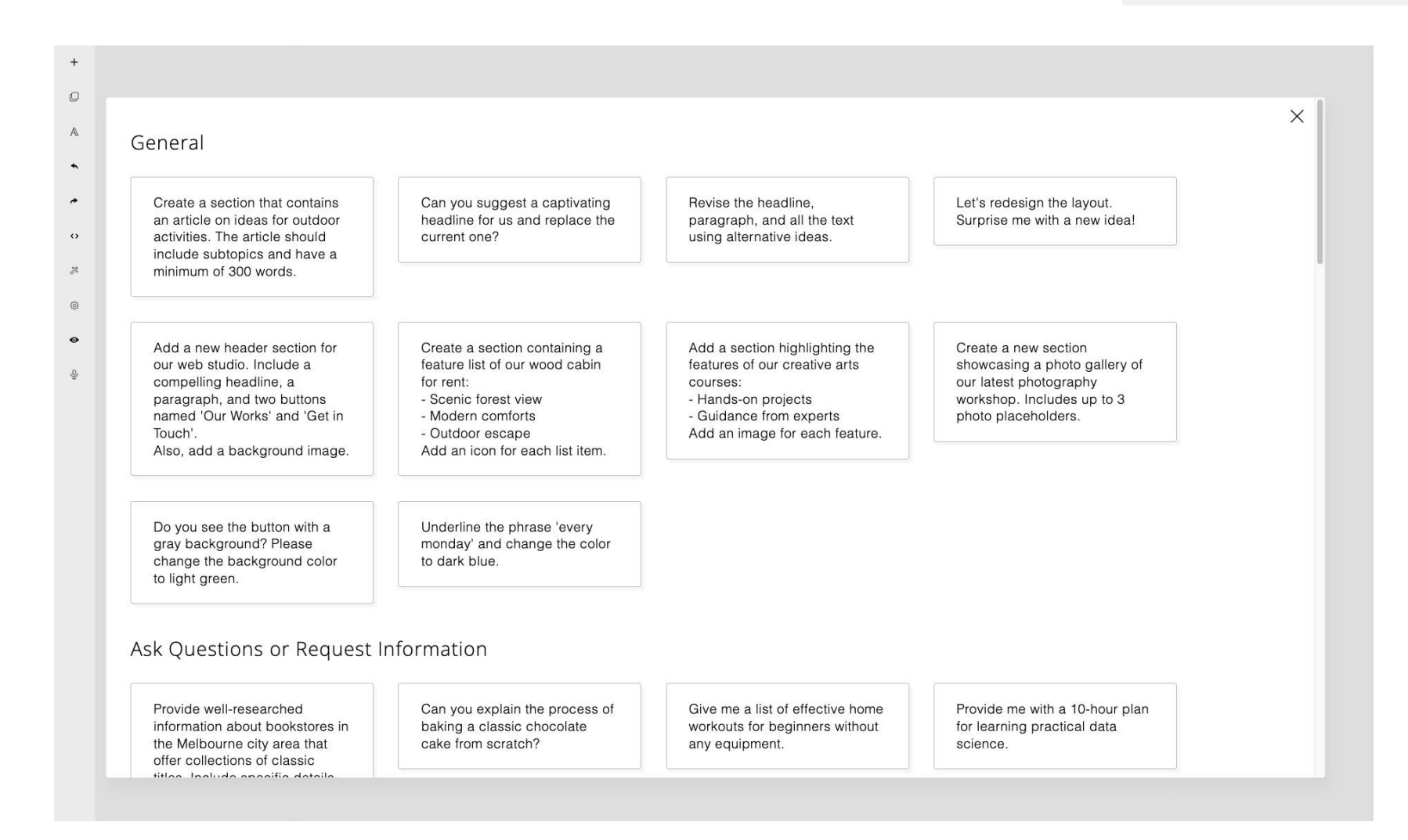

#### **Assistant Modes**

The AI Assistant has three different modes:

- General (default) Used for designing or editing commands.
- Ask Questions (or request information)
  Used for commands that are not related to designing and editing.
- Edit Selected Block

This mode allows you to specifically target the selected block for editing, providing more precise results.

|   |        | AI Assistant |               |                     |  |  |
|---|--------|--------------|---------------|---------------------|--|--|
| G | eneral |              | Ask Questions | Edit Selected Block |  |  |
|   |        |              |               |                     |  |  |
|   |        |              |               |                     |  |  |
|   |        |              |               |                     |  |  |
|   |        | ~            |               | Sand                |  |  |

#### Examples:

#### General

"Add a new header section for our web studio. Include a compelling headline and a call-to-action button."

"Can you suggest a captivating headline for us and replace the current one?"

#### Ask Questions

"Can you explain the process of baking a classic chocolate cake from scratch?"

"Provide me with a 10-hour plan for learning practical data science."

#### **Edit Selected Block**

"Increase the space between the title and the paragraph."

"Enhance the content by including introductory paragraphs after the title."

Typically, using the 'General' mode is sufficient for editing and designing. The 'Edit Selected Block' mode commands can also work within the 'General' mode. However, by specifically selecting the block you wish to edit in this mode, the results can be more precise and faster.

The 'Ask Questions' mode enables the AI Assistant to focus on the quality of answers. The results will be written in a new section. This feature can help you create blog posts or other informative content.

Here are some examples and their sample results.

**Command** Create a section that highlights our AI-powered web solutions. Include an attention-grabbing headline, an engaging paragraph, an image, and a compelling call-to-action button.

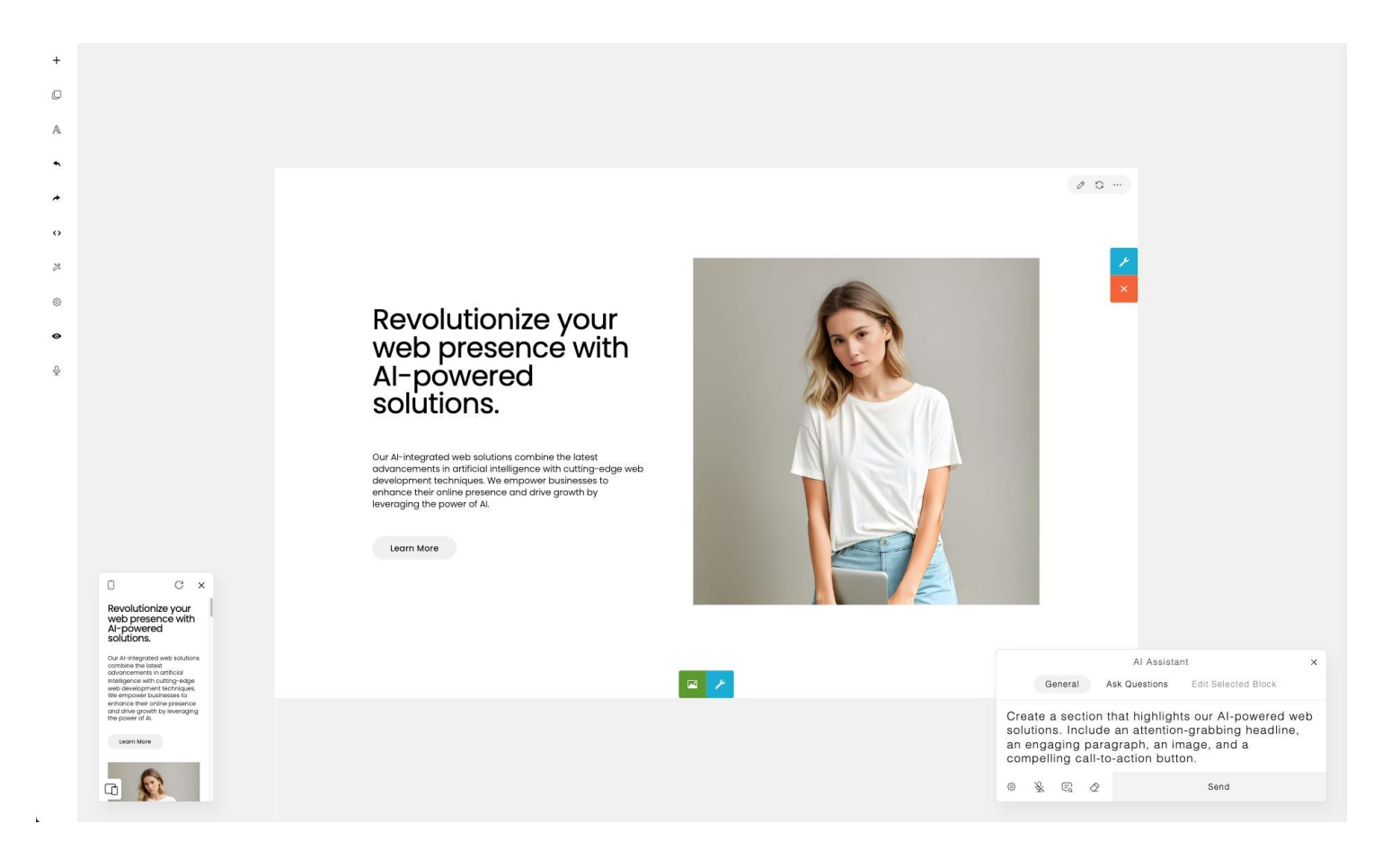

**command** Provide well-researched information about the Kangaroo Island, its wildlife, and natural reserves.

This command is unrelated to editing or designing, so we use the **Ask Questions**mode here for greater specificity. This can enhance the quality of the result.

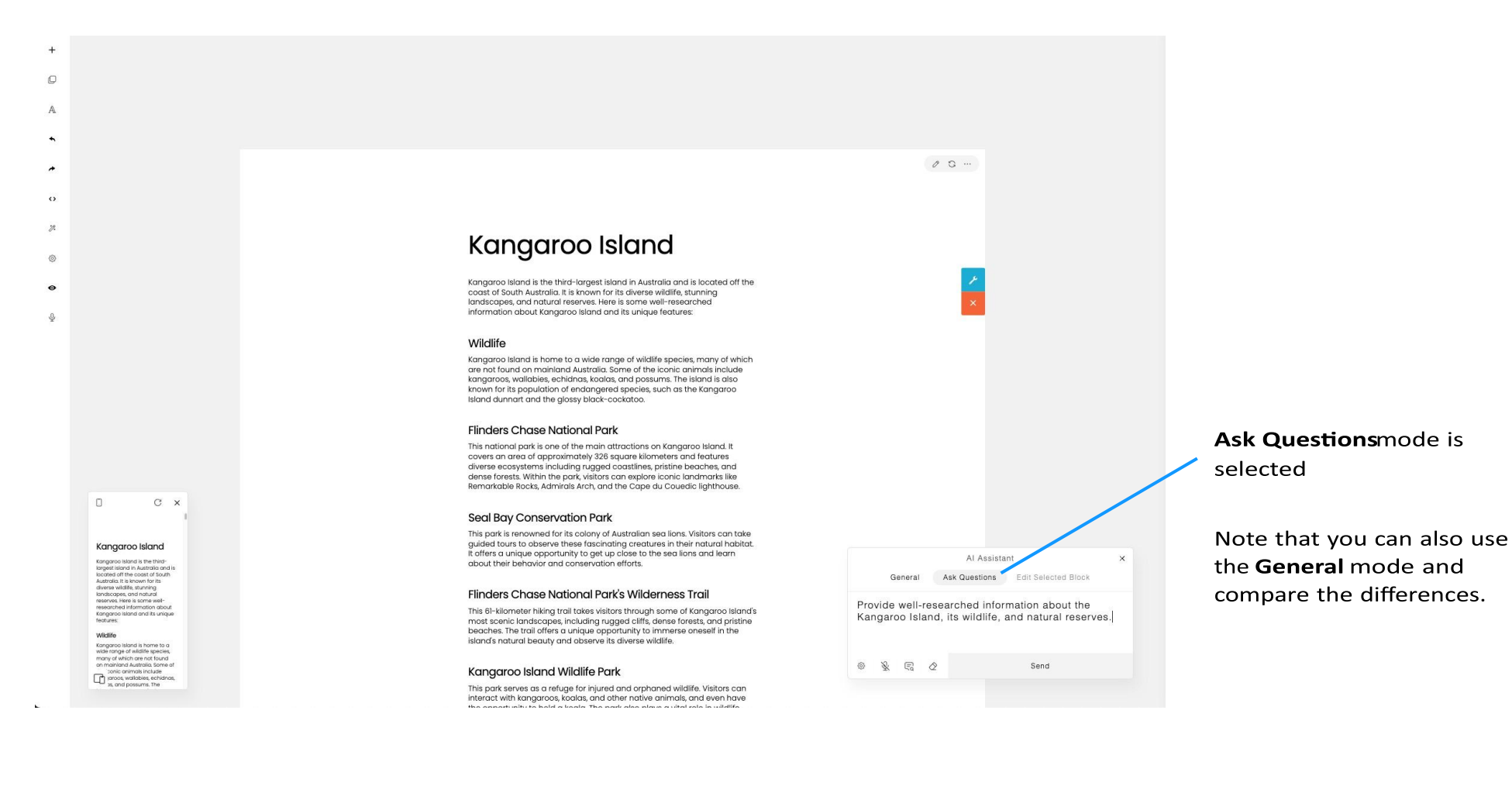

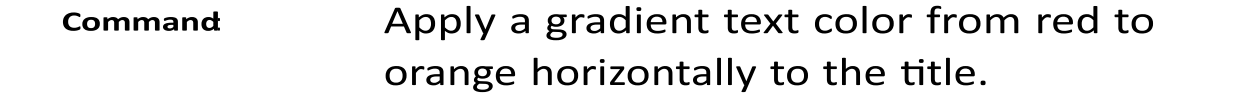

Now, we wish to apply a gradient text color to the title. For increased specificity, select the title block and use the **Edit Selected Block**mode. This approach can yield faster results compared to using the **General** mode.

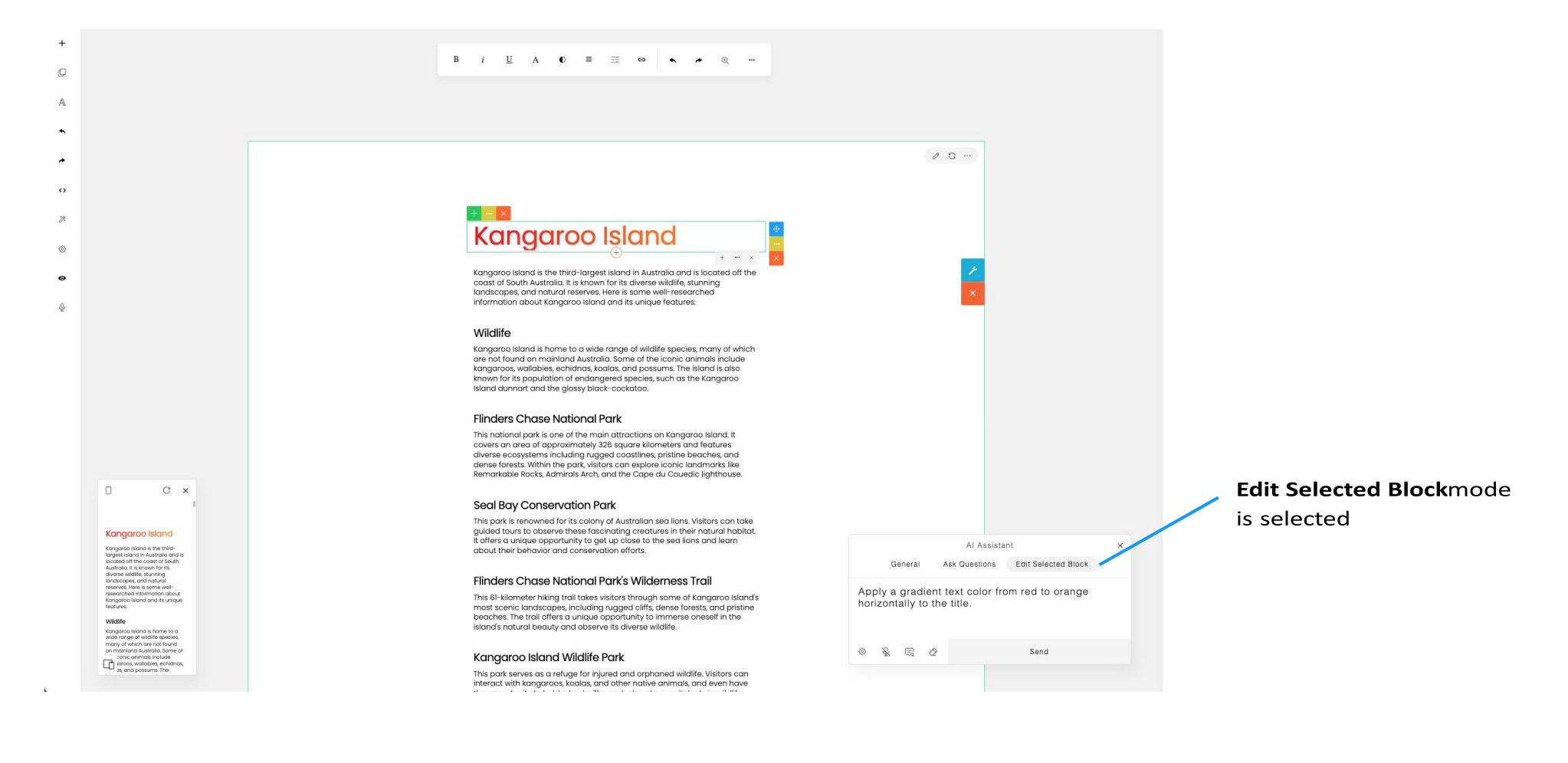

#### Dictation

To enable dictation and speak your command, you need to enable the microphone. Click on the Mic button to toggle dictation on or off. By default, the dictation feature is turned off.

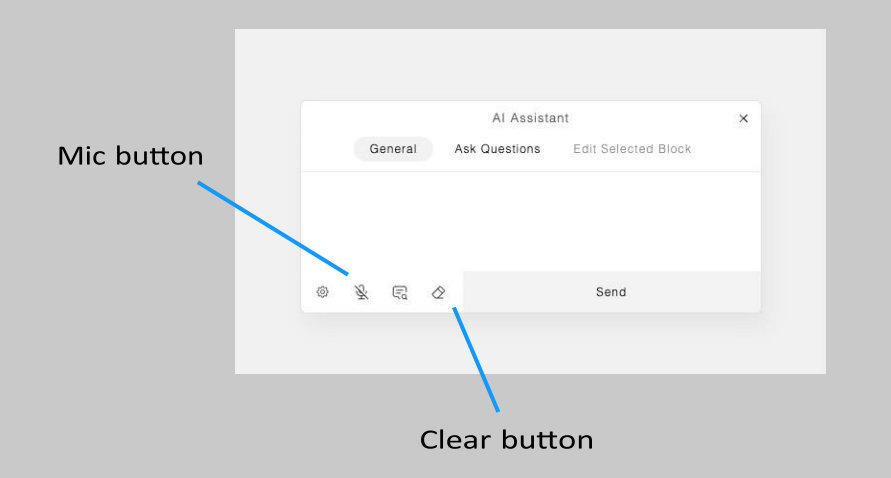

There are specific words that you can speak to trigger certain actions:

- To send your command, you can say: 'send', 'okay', 'execute', or 'run'.
- To abort, you can say: 'abort' or 'cancel'.
- To clear your command, you can say: 'clear' or 'erase'.

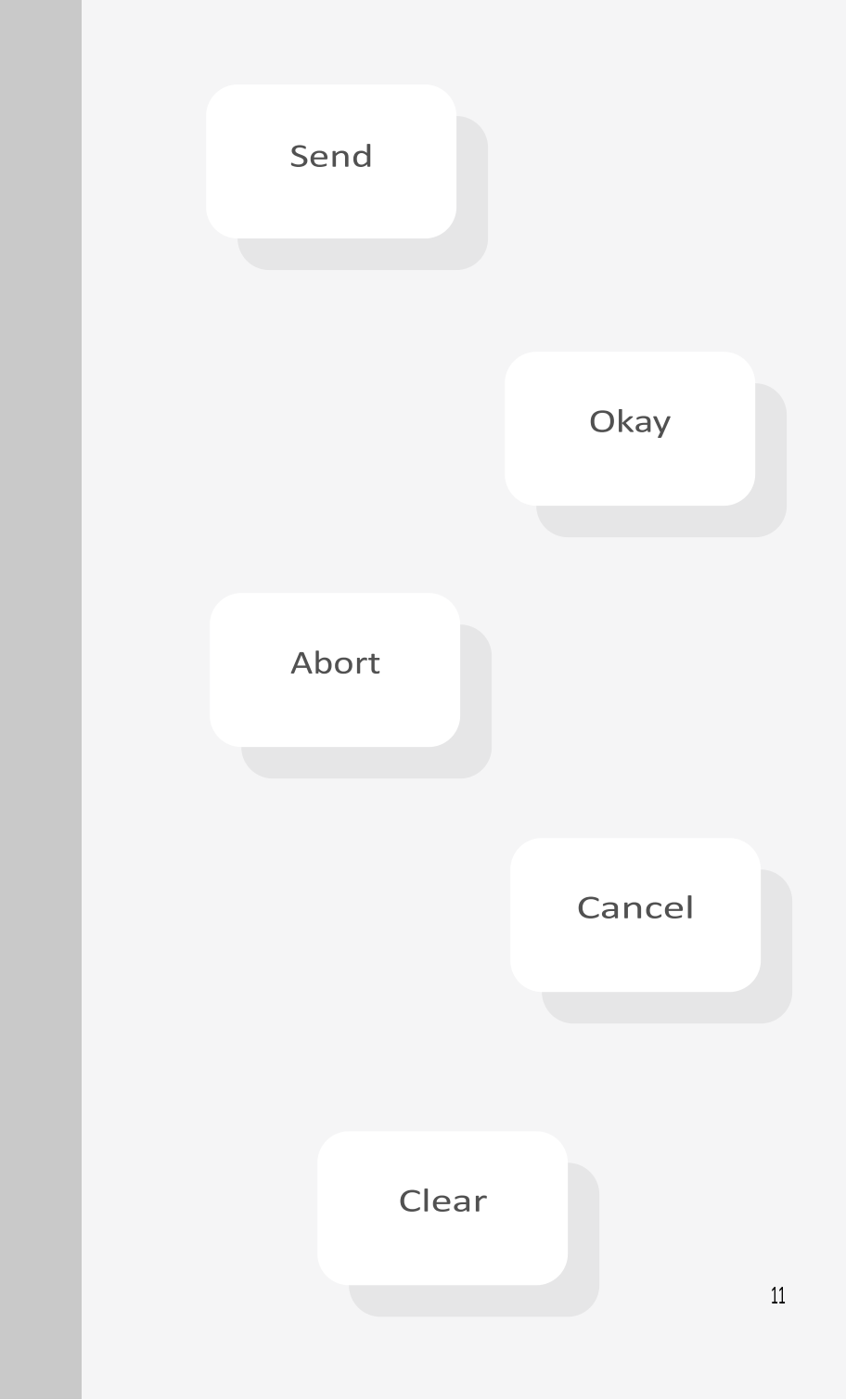

Dictation feature requires the browser's built-in speech recognition. When enabling dictation, you will need to allow the page to access the microphone.

Please be aware that certain browsers may not support speech recognition. If your browser does not support it, you will be unable to use the dictation feature. However, you can still type your command.

#### Settings

The Settings dialog can be opened by clicking the "Settings" button on the AI Assistant panel.

|        |     | AI Assistant |       |          |       |                     | × |
|--------|-----|--------------|-------|----------|-------|---------------------|---|
|        |     | Ge           | neral | Ask Ques | tions | Edit Selected Block |   |
| ttings |     |              |       |          |       |                     |   |
|        |     |              |       |          |       |                     |   |
|        |     |              |       |          |       |                     |   |
|        | 163 | 12.          | ē     | ~        |       | Send                |   |

The dialog contains Temperature and Top P settings, which will be used by the AI Assistant to control the creativity and relevance of the generated results. For further information, please refer to the "Options" section in this document.

If you check the "Auto select 'Edit Selected Block' mode" option, then when you click a block, the 'Edit Selected Block' mode will automatically activate. You can then modify the block content using your commands.

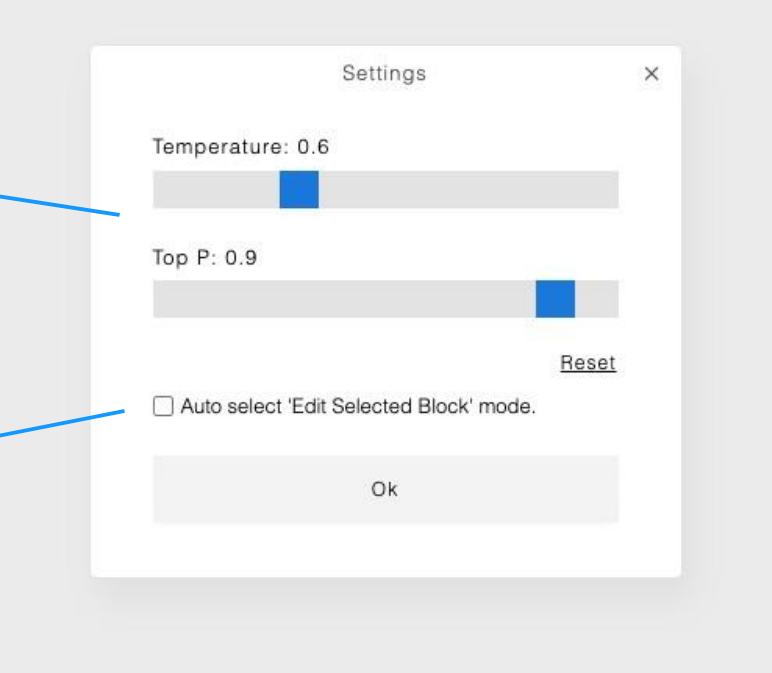

#### **Original section**

#### **AI Redesign**

The AI Toolbar features an AI Redesign button.

AI Redesign 0 0 ....

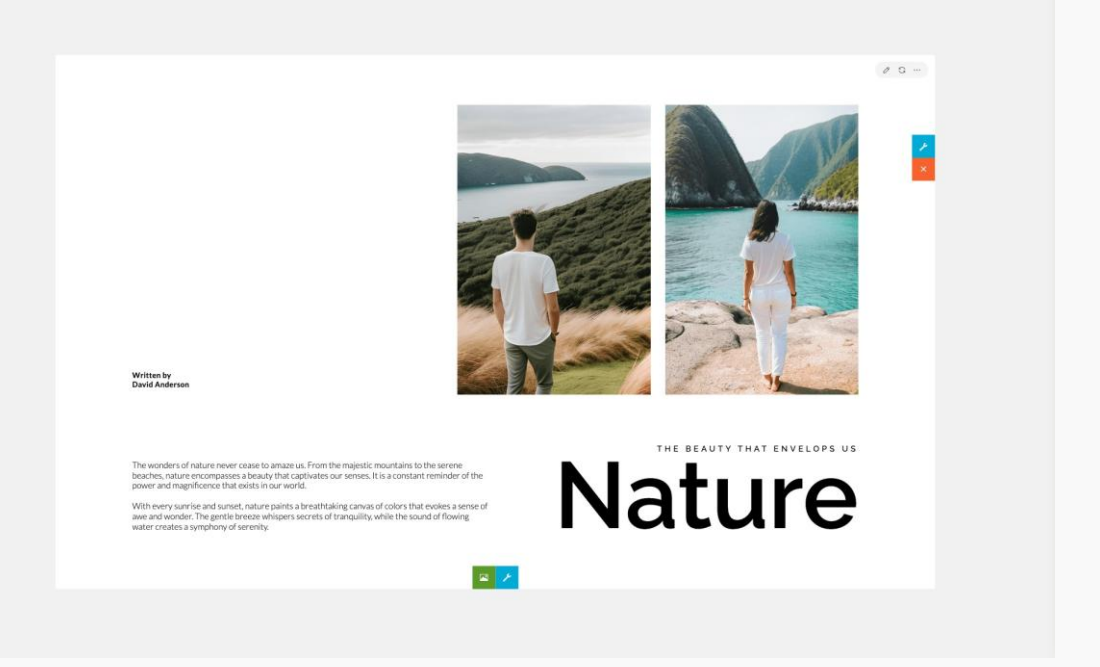

**Redesigned section** 

AI Redesign functionality allows you to redesign a section with a single click, eliminating the need to write a prompt or command. With this feature, you can generate different layout ideas to consider.

Try redesigning a section multiple times to get many different layouts and styles, then you can choose the one that best suits your preferences

The redesigned section does not overwrite the current one; rather, it creates an entirely new section, allowing you to conveniently compare it with the original.

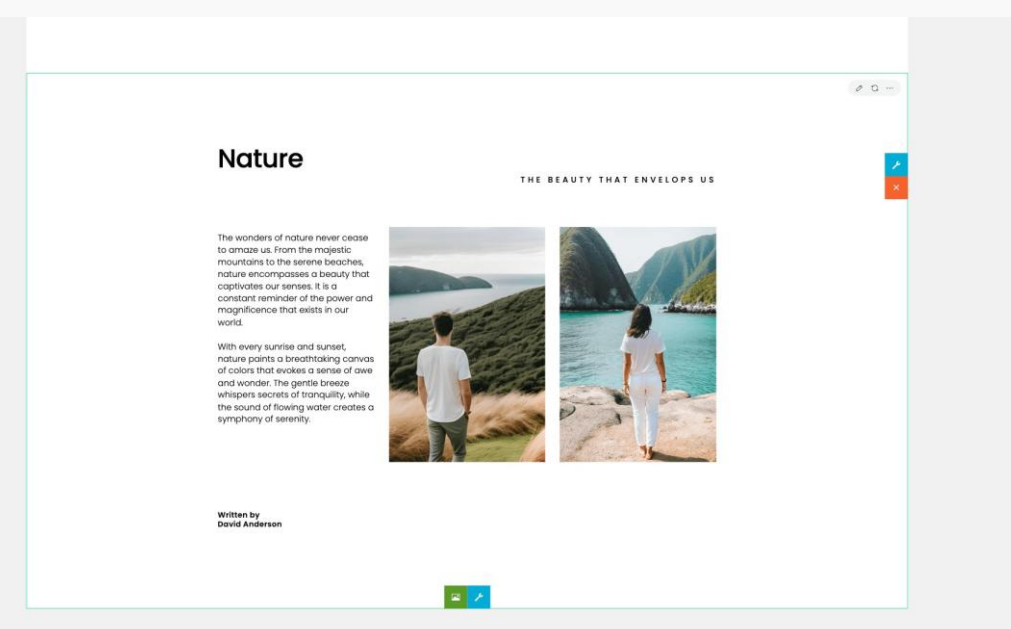

#### **Redesign Style**

The AI Redesign functionality offers the option to customize its behavior using specific styles.

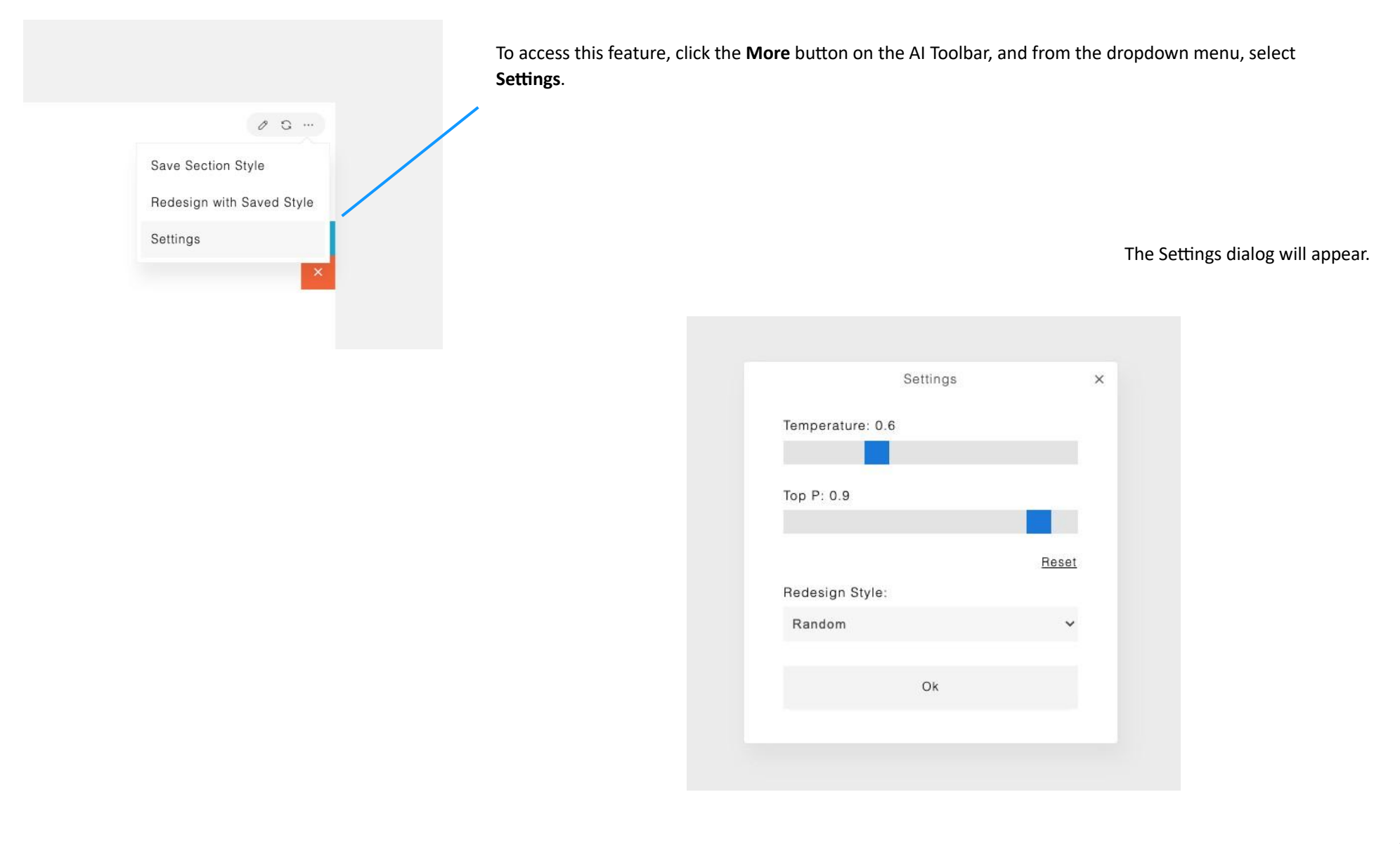

Within the Settings dialog, you'll find the **Redesign Style** dropdown, which displays the default value of **Random**. This implies that when redesigning a section, the AI will randomly apply one of eleven predefined styles (style 01 to 11) to the section. However, if you prefer to maintain the same style as the current section, you can opt for **None (Same Style)**.

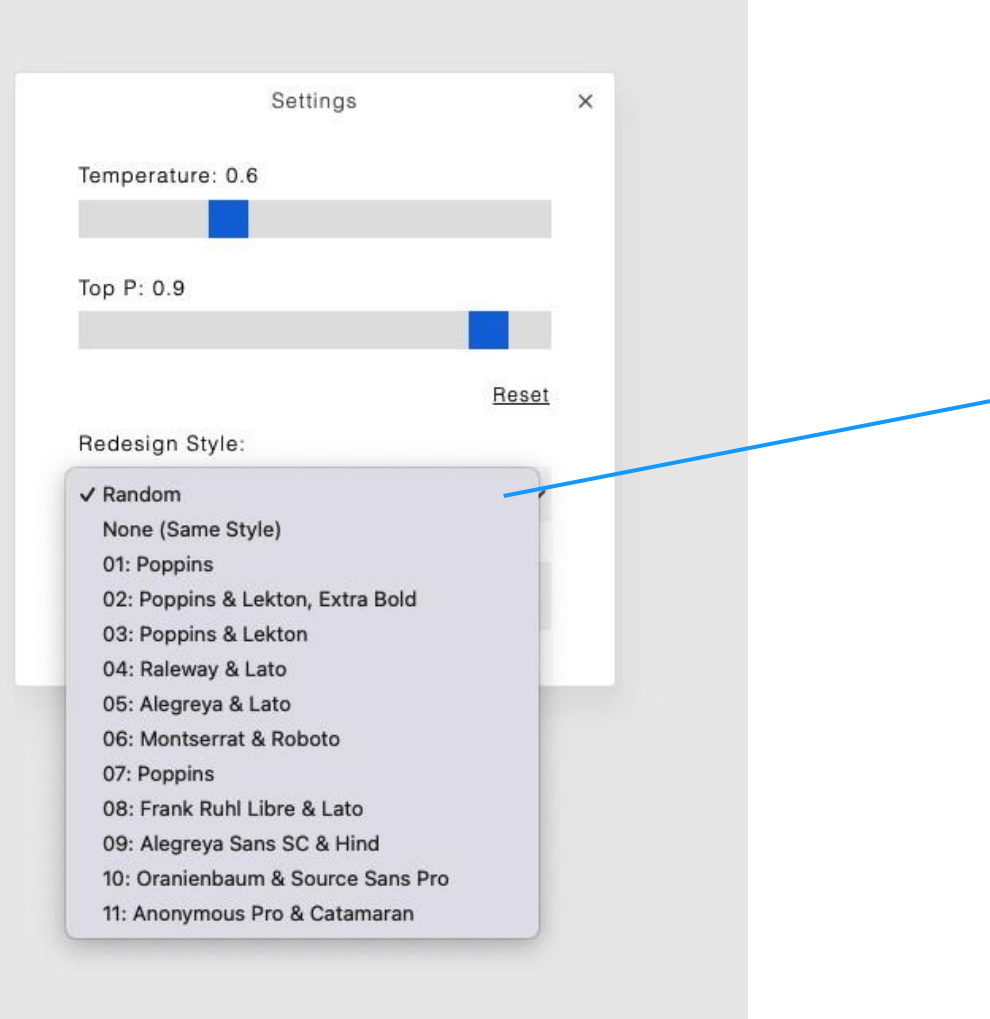

#### **Original section**

You can try choosing a specific style to see its impact on the redesigned result. For example, here is the redesign result when applying the style **10: Oranienbaum & Source Sans Pro** 

| Reset |
|-------|
|       |
| ro 🗸  |
|       |
|       |
| ro 🗸  |

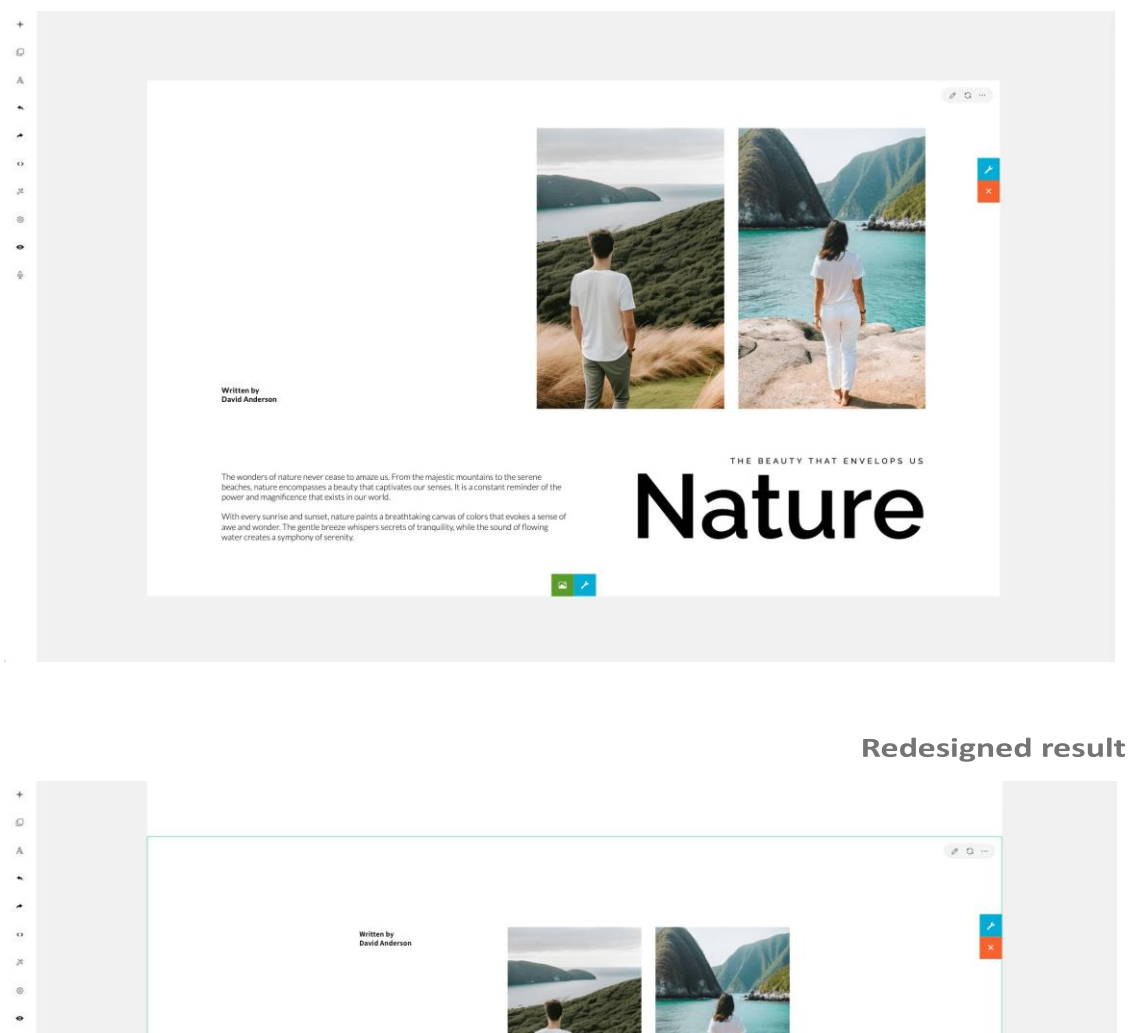

THE BEAUTY THAT ENVELOPS US Nature

S /

If you only seek layout ideas without applying any specific style, choose **None (Same Style)**. The following example showcases the result.

0

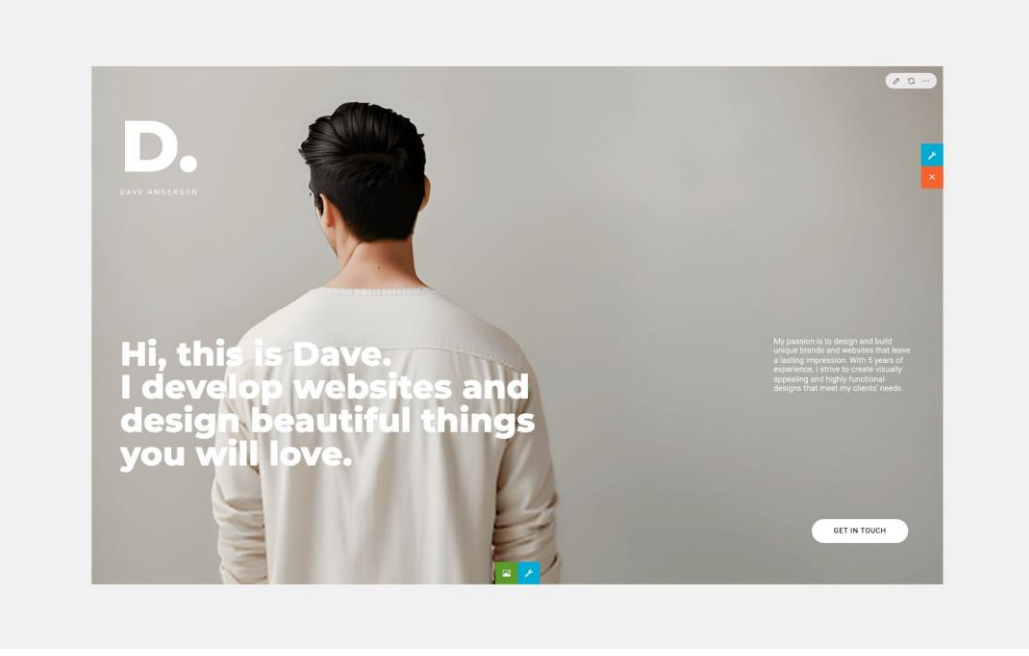

**Redesigned result** 

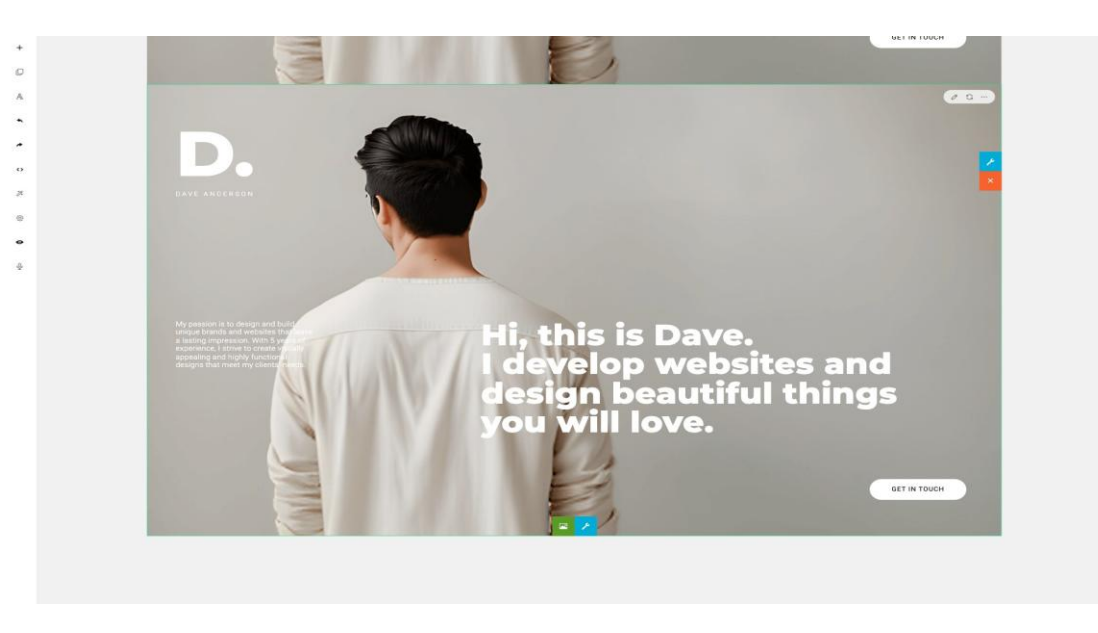

#### Using Any Section as a Redesign Style

If you find a certain section's design appealing and wish to apply its style to redesign another section, you'll need to save the section's style first.

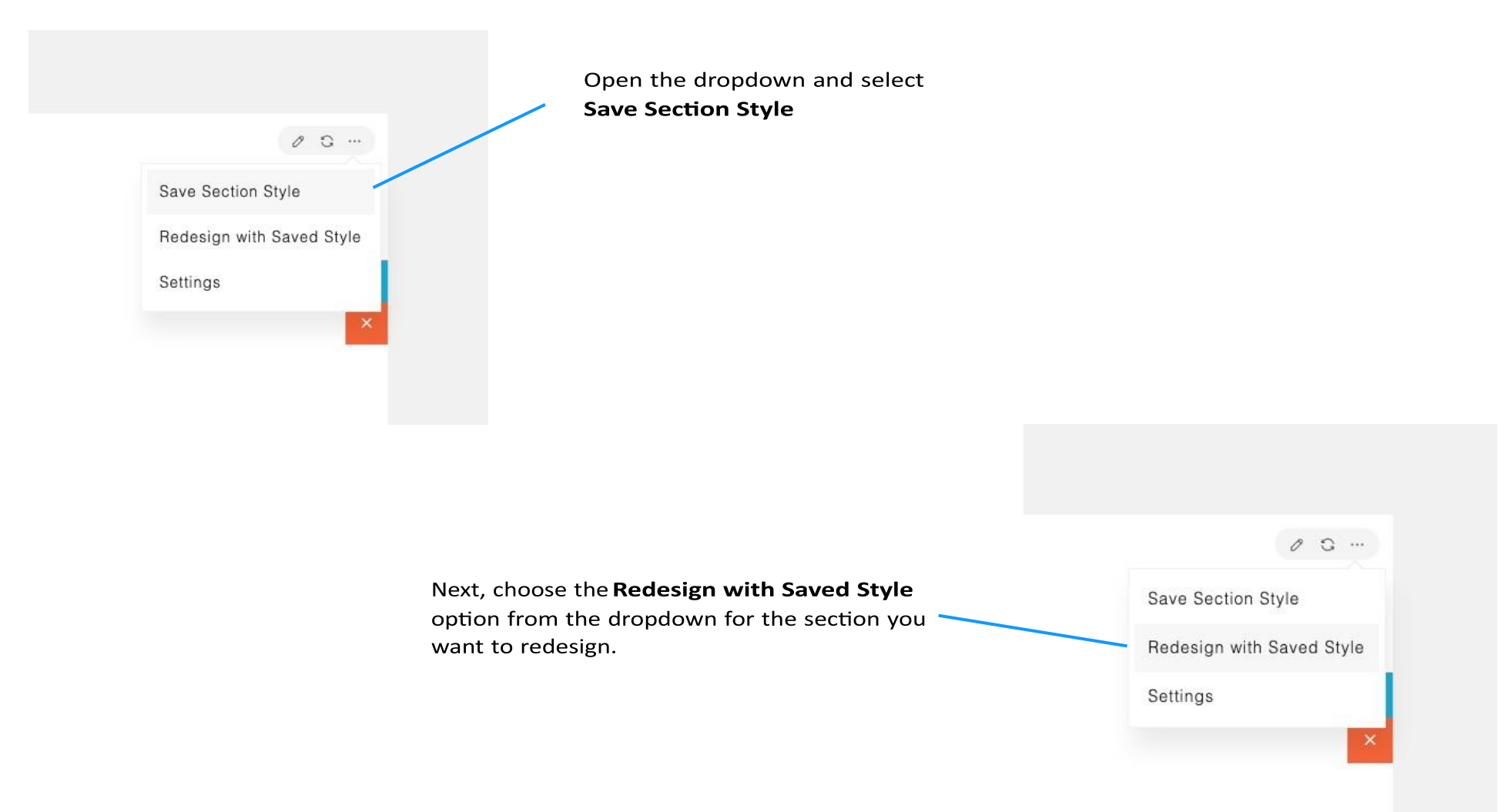

For example, here we save a section style.

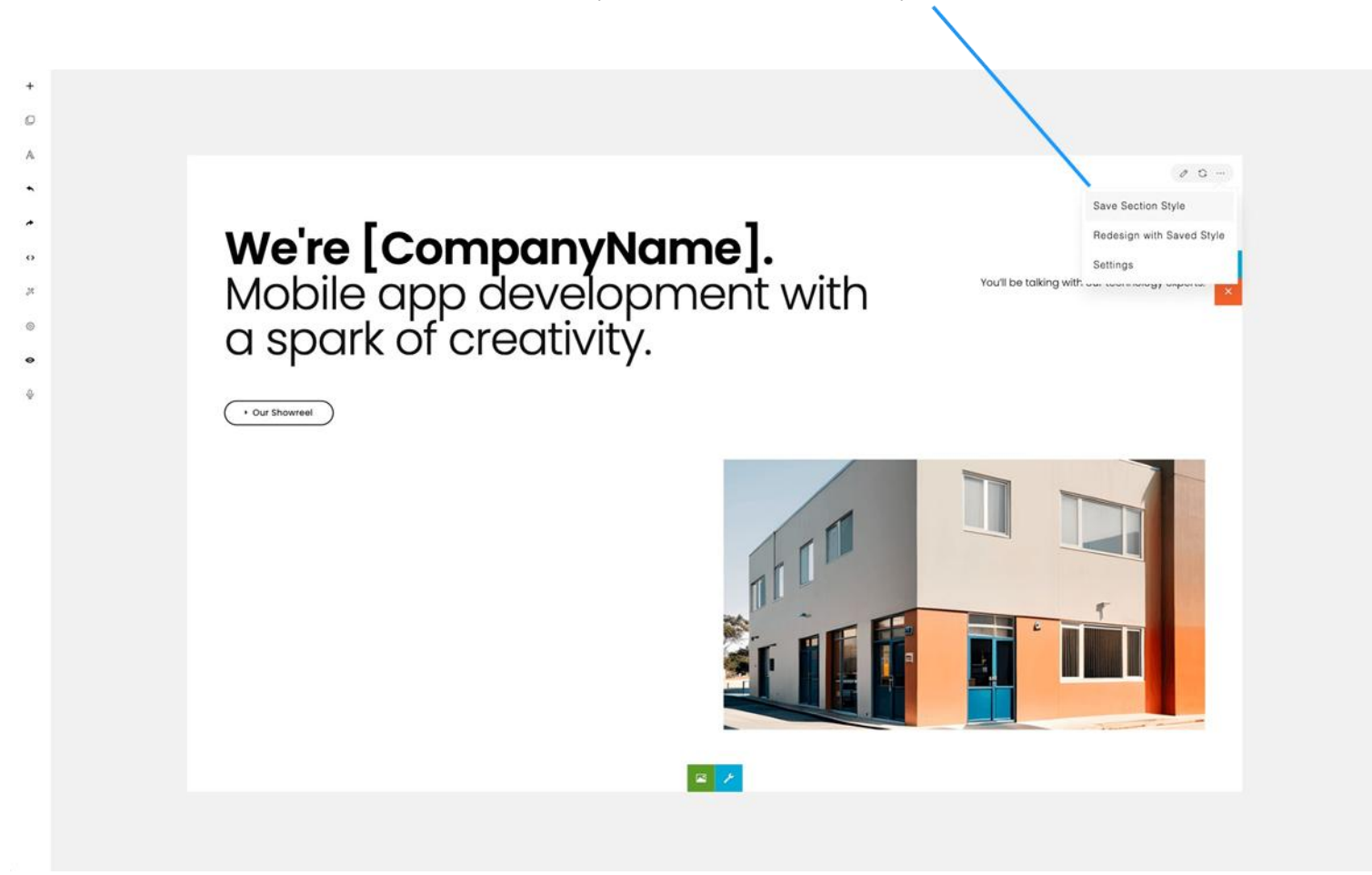

Then, we can use the saved style to redesign a section.

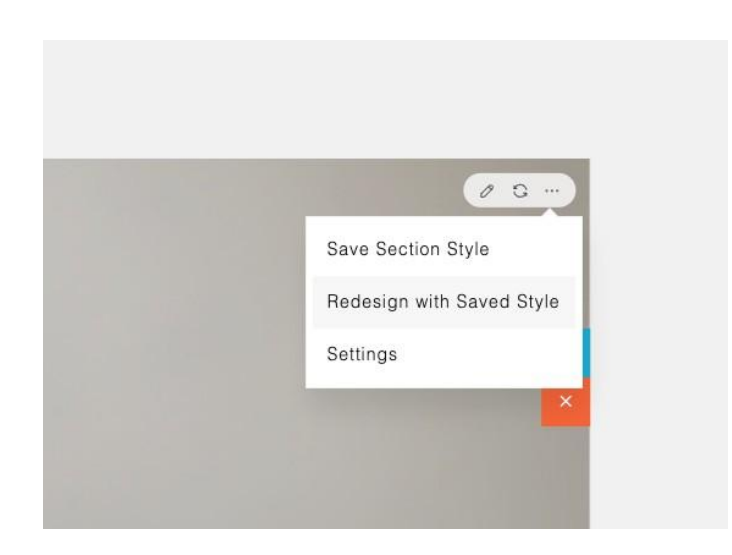

0

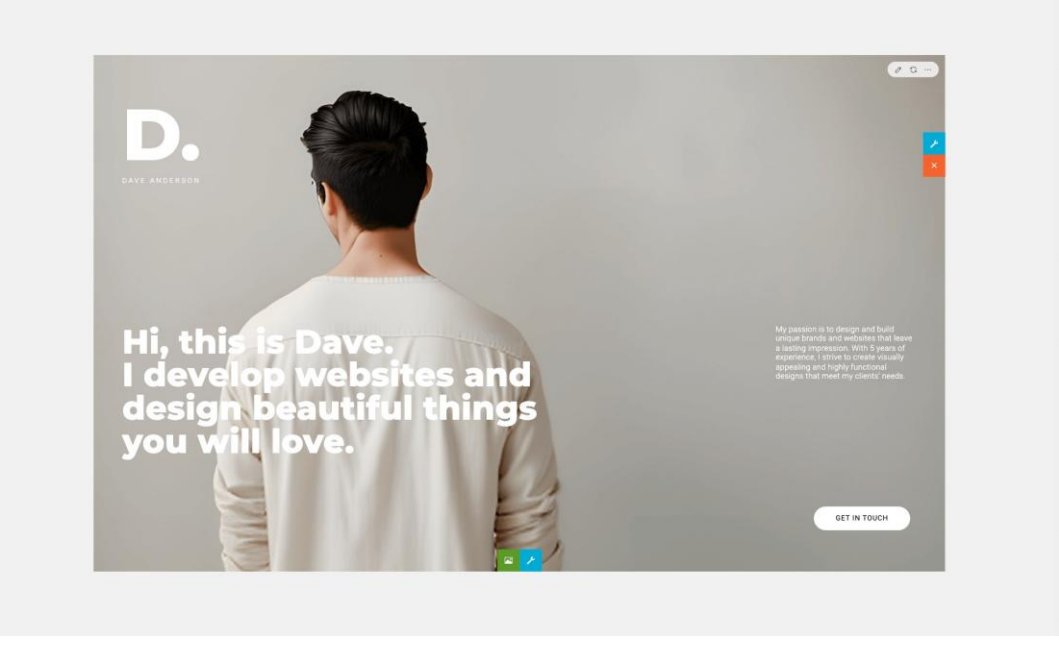

#### **Redesigned result**

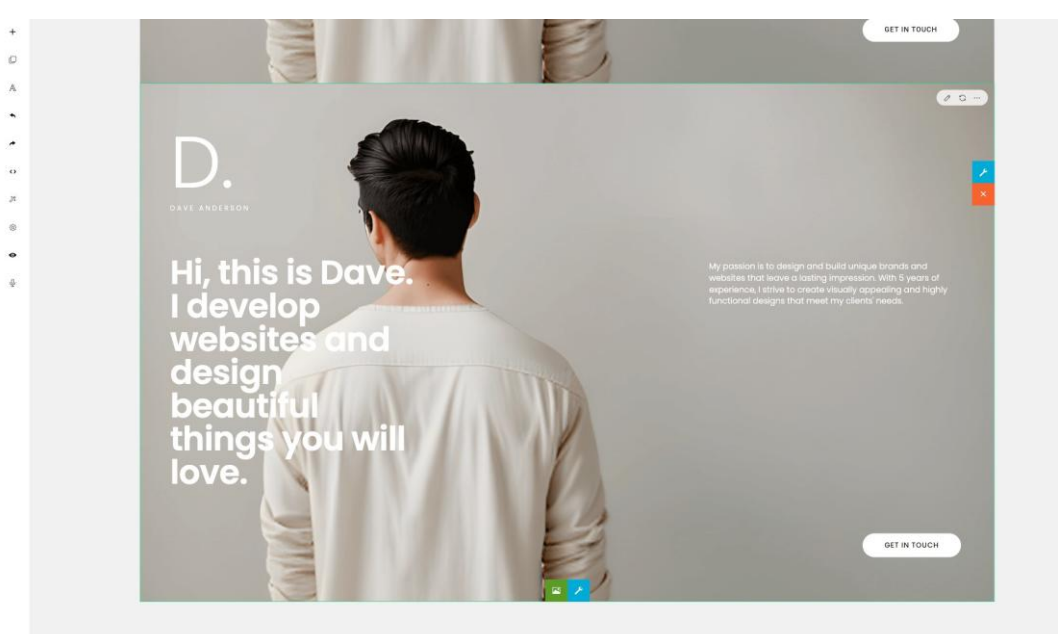

#### Note

**AI Rewrite** 

During the section redesign process, the AI Assistant's output may occasionally vary, and certain elements might be missing or the result may not look as expected. In such cases, you can simply try again to regenerate or redesign the section to achieve the desired outcome.

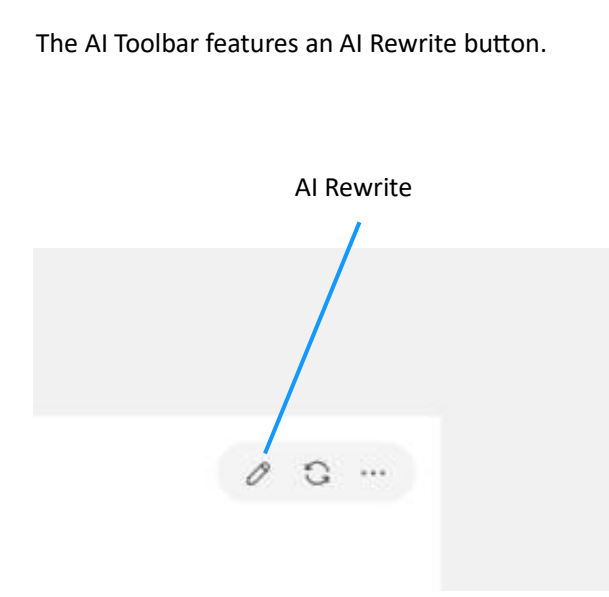

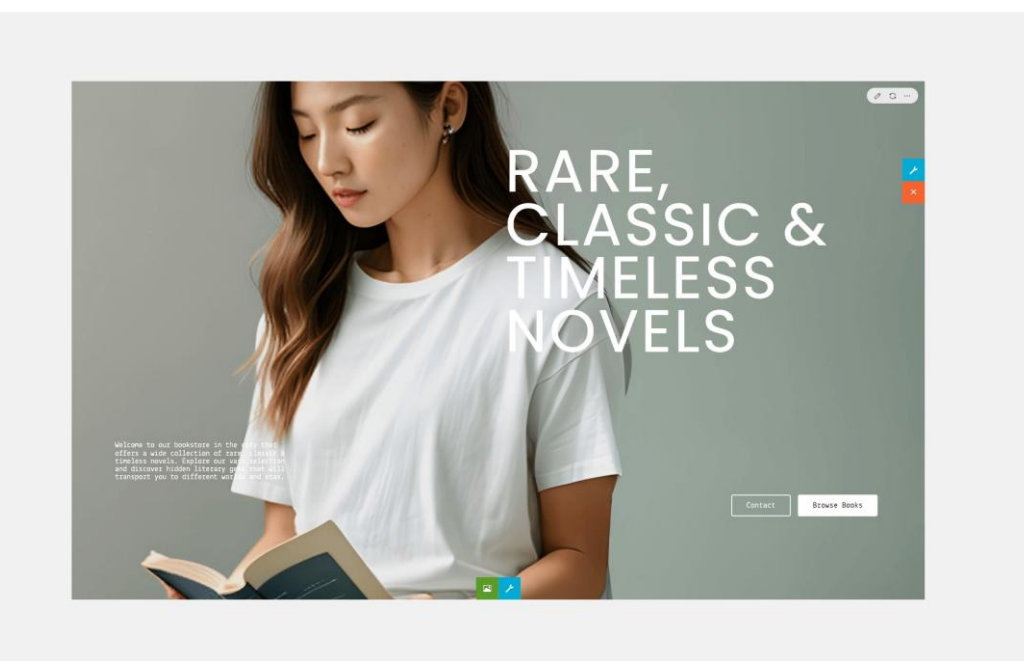

#### **Original section**

#### **Rewritten section**

Al Rewrite functionality allows you to rewrite the section's content (headlines, paragraphs, etc.) with alternative ideas. With this feature, you can generate different content writings to consider.

Similar to the redesigned section, the rewritten section does not overwrite the current one; rather, it creates an entirely new section, allowing you to conveniently compare it with the original.

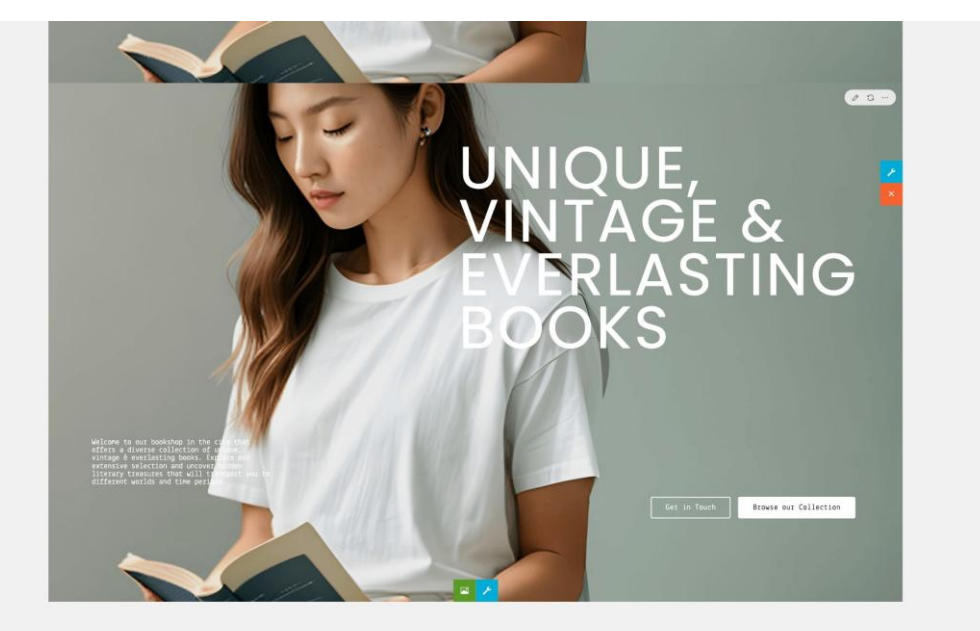

## **Short Commands (Optional)**

The AI Assistant panel also accepts a quick or short commands:

Short commands are options for quick editing. They are not AI-powered but can provide fast responses since the commands are processed locally without requesting OpenAI.

To try:

- Select text and speak 'bold' to make it bold.
- Select text and speak 'increase' to enlarge the font size.
- You can also speak commands like 'Add a headline', 'Can you add a paragraph?', 'Select the headline', 'Move up', etc.

Currently, short commands only support English.

temperature: Controls the randomness or creativity of the generated result. The default value is 0.6.

topP: Controls the diversity and relevance of the generated result. The default value is 0.9

#### Note:

A higher temperature value, such as 0.8, results in more diverse and creative outputs. A lower temperature value, like 0.2, makes the output more focused and deterministic. The temperature and topP parameter can also be adjusted in the Settings dialog. Click the 'Settings' button on the AI Assistant panel.

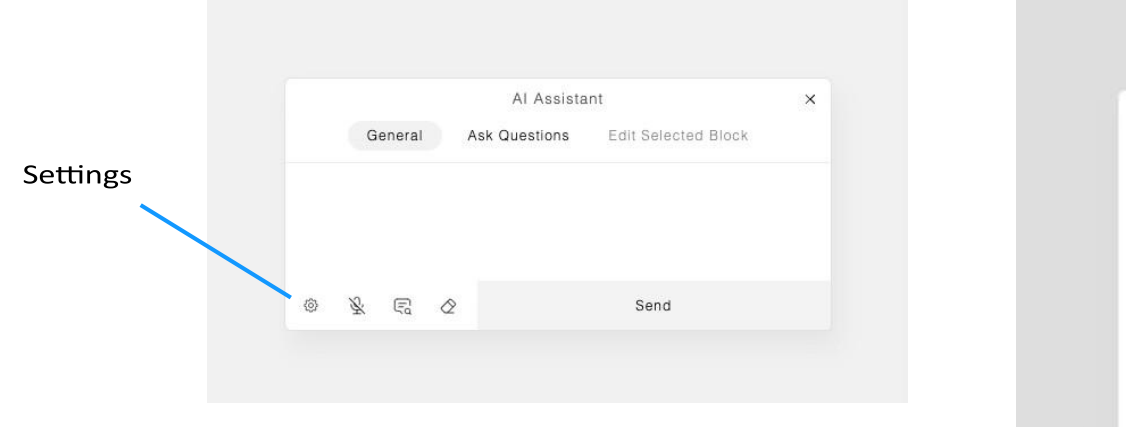

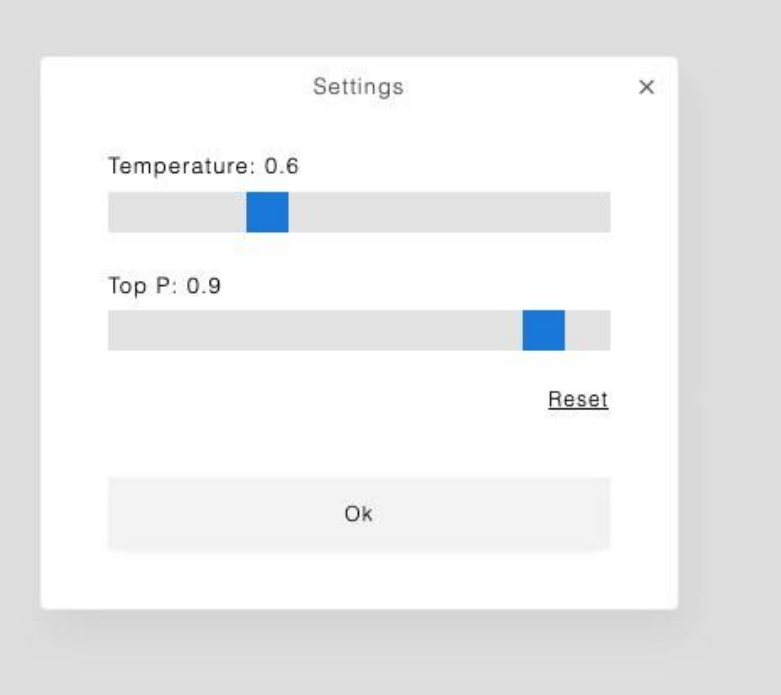

## **Examples & Tips**

0

12.

Explain our galaxy in a beginner-friendly and interesting way. Ø A

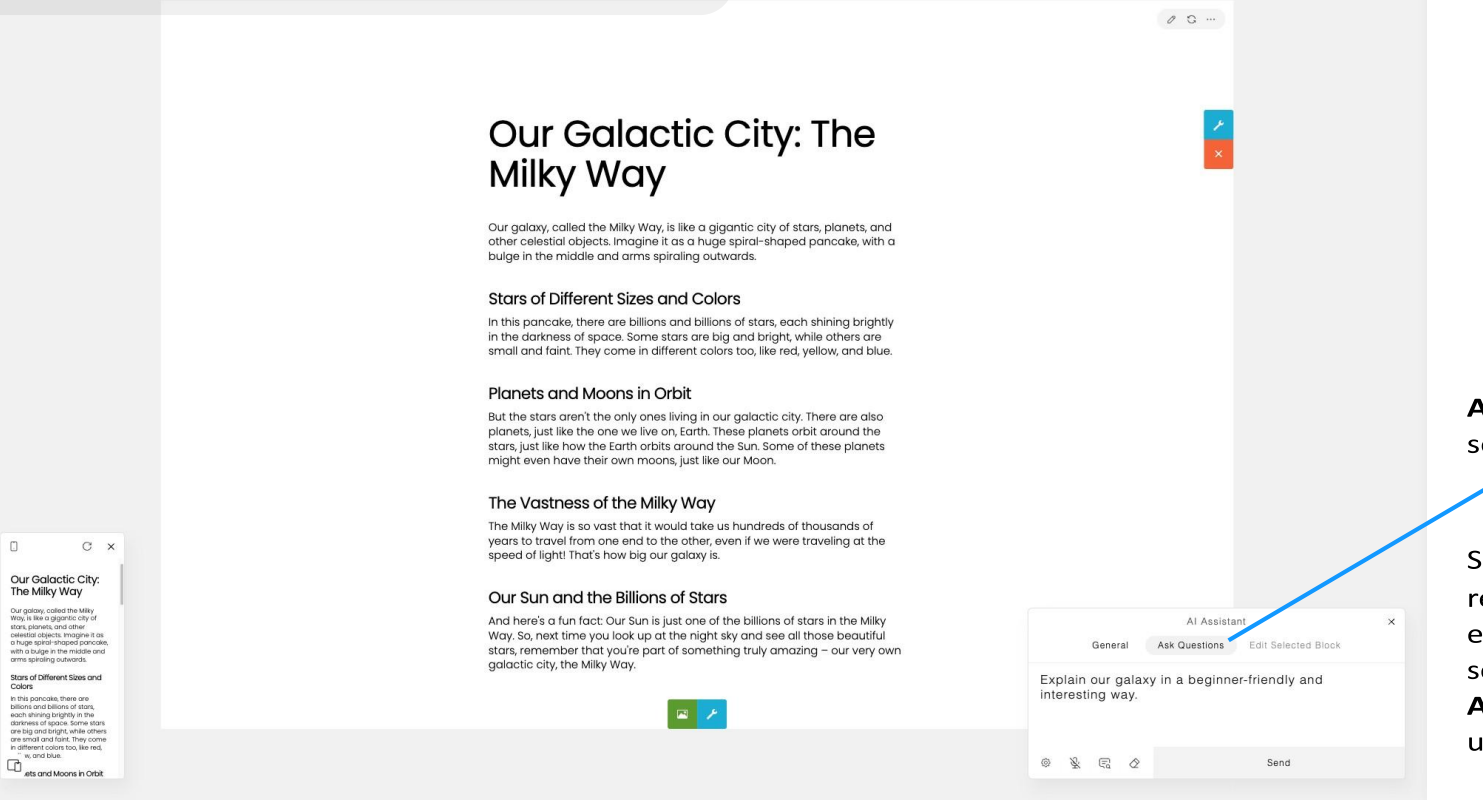

Ask Questions mode is selected.

Sample Result

Since the question isn't related to designing or editing the current section or content, the Ask Questions mode is used here.

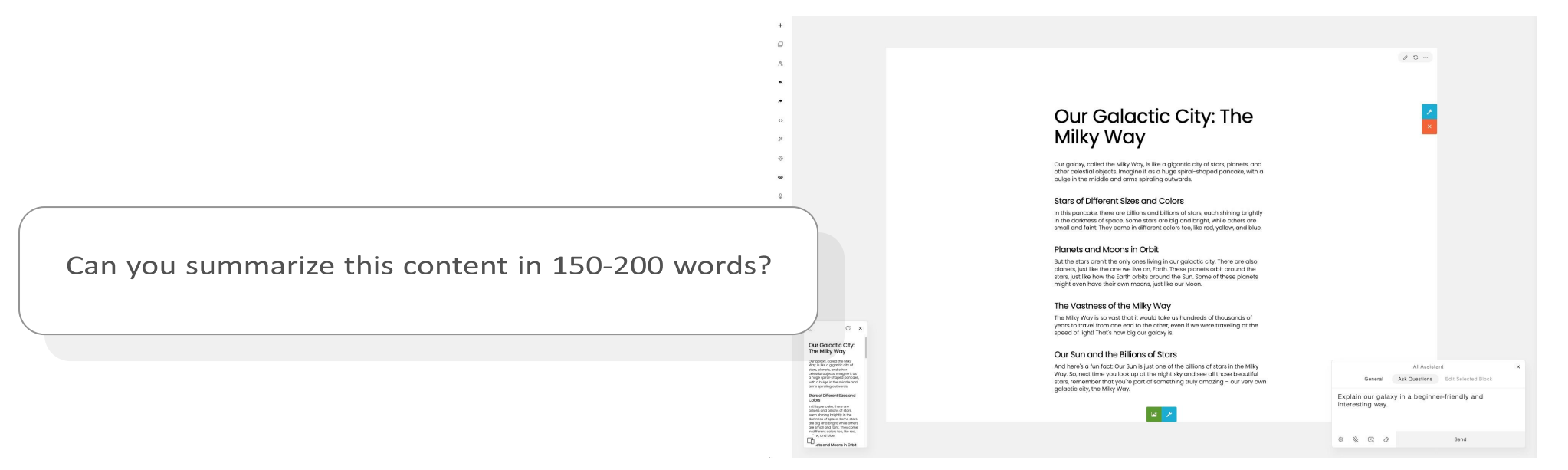

#### Sample Result

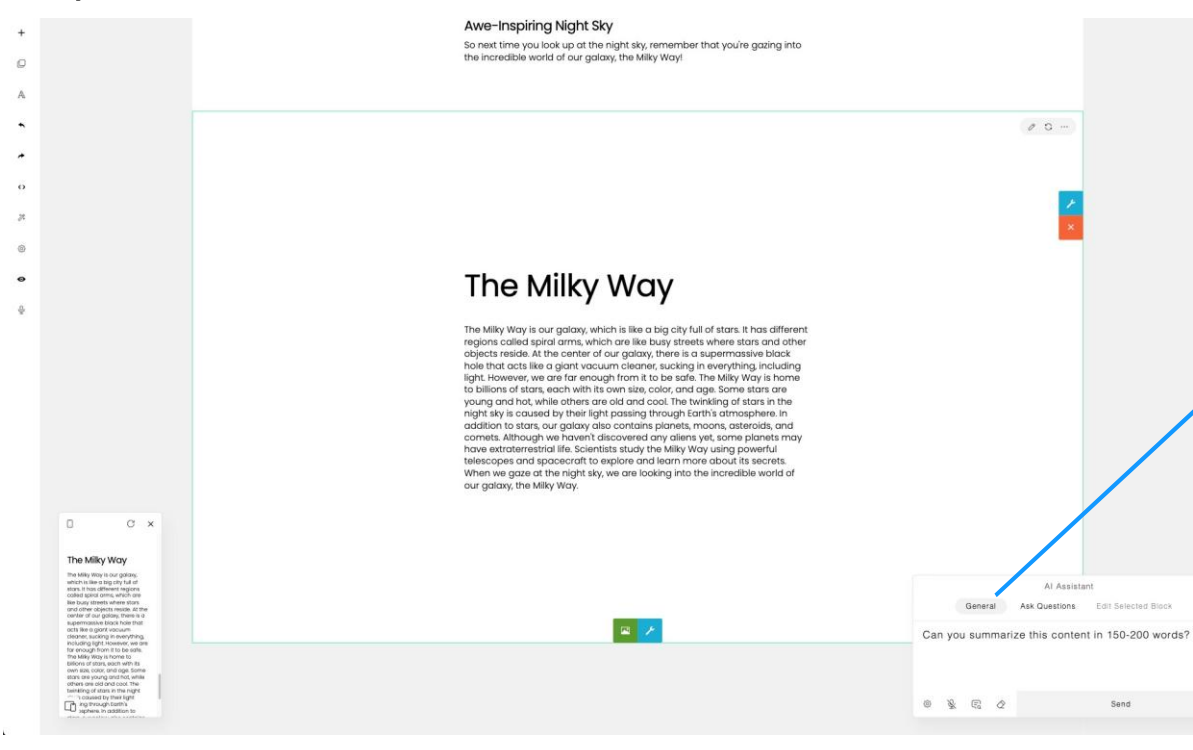

General mode is selected.

Given that the question requires the current section's content, you will need to switch back to the standard **General** mode.

The **Ask Questions**mode is not applicable here, as its function is to pose questions unrelated to the present section or content.

## Use General mode for:

#### **Designing & Editing** For creating a new section, editing, or designing the current section.

#### **Content Rewriting**

For rewriting, summarizing, paraphrasing, expanding/enhancing writing, making it shorter, translating, or creating new content from the present content.

### Use Ask Questions mode for:

Any requests or questions not related to the current content

The **Ask Questions**mode is provided to expand the AI Assistant's capabilities to cover a wide range of tasks, such as getting information or asking questions unrelated to designing and editing. While you can also use the**General** mode— for instance, by instructing 'Create a new section containing an article about our galaxy in a beginner-friendly way'— Using the **Ask Questions** mode through a simple query like 'Explain our galaxy in a beginner-friendly way can improve the output quality and make the process more efficient and fast.

#### Tips

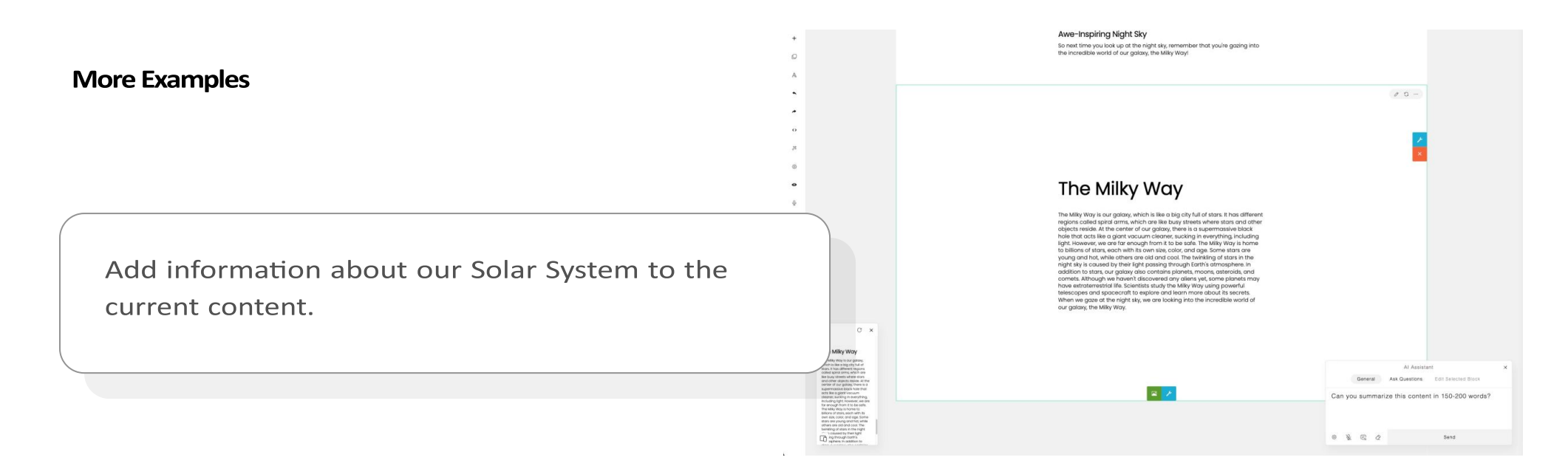

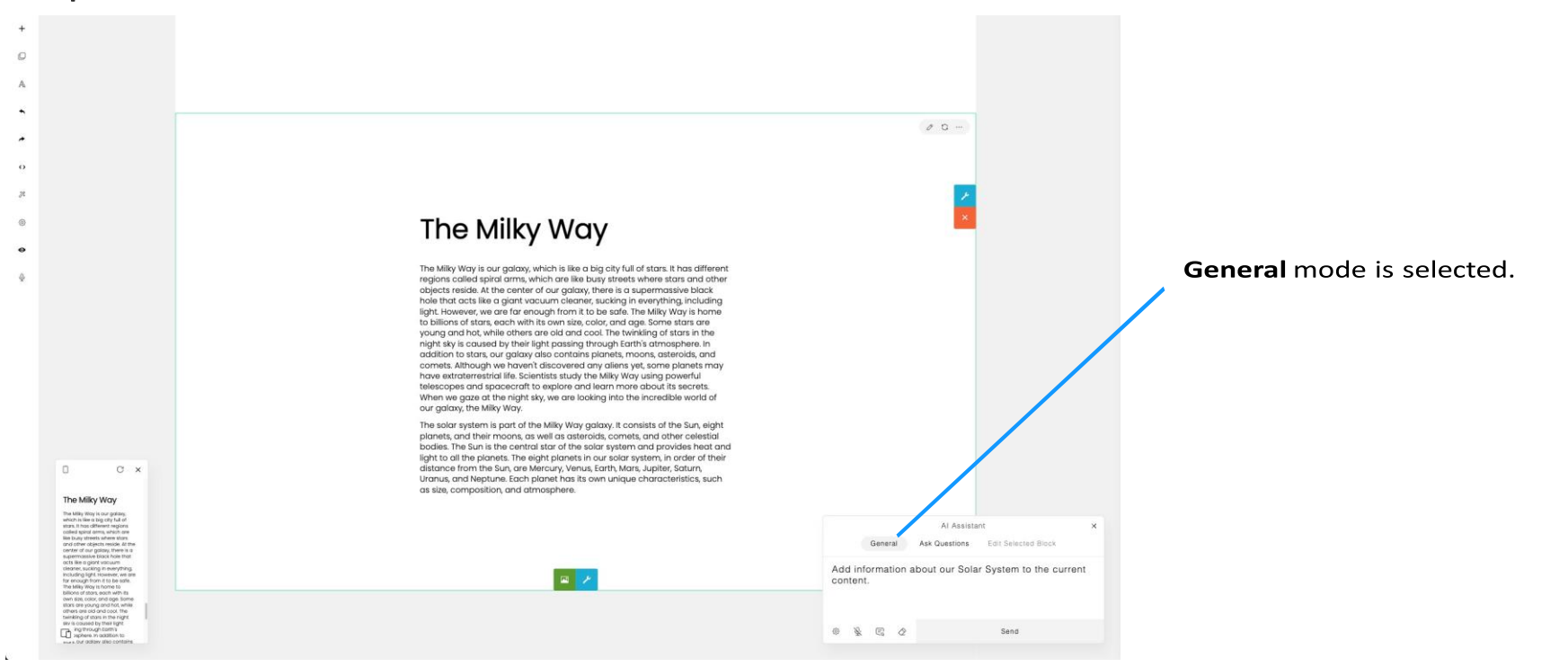

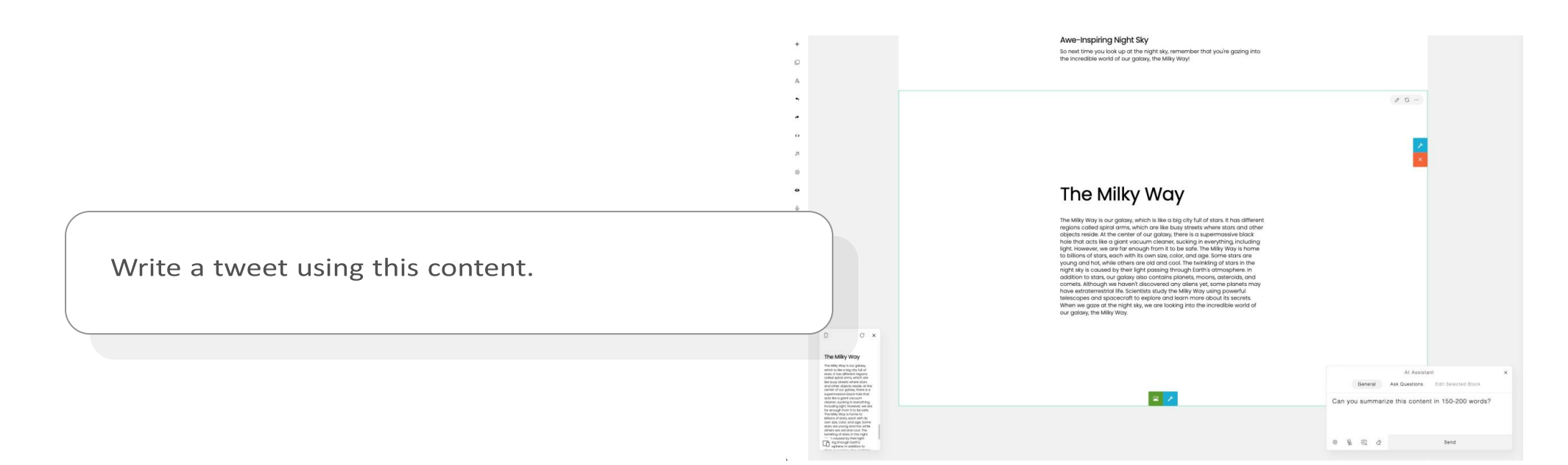

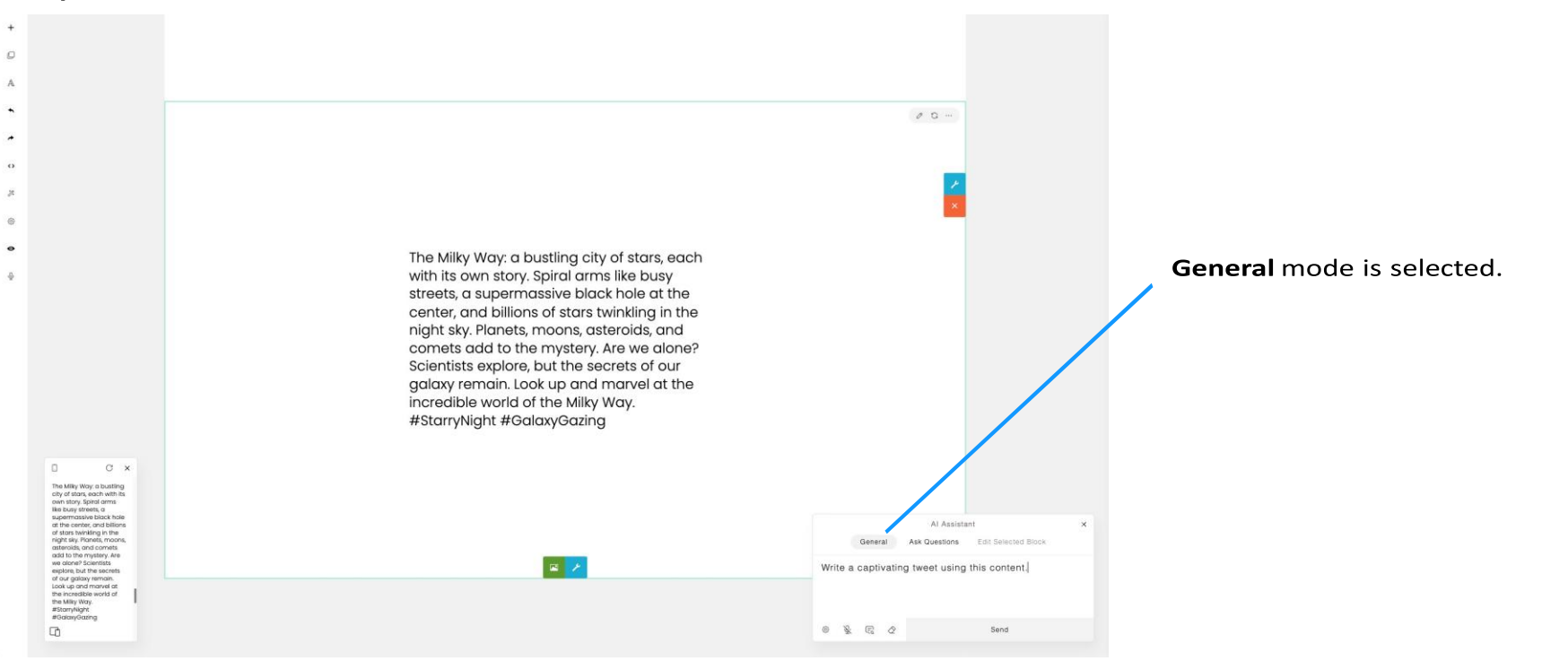

Add a section that highlights our AI-powered web solutions. Include a compelling headline, a paragraph, and two buttons named 'Our Works' and 'Get in Touch'. Also, add a background image.

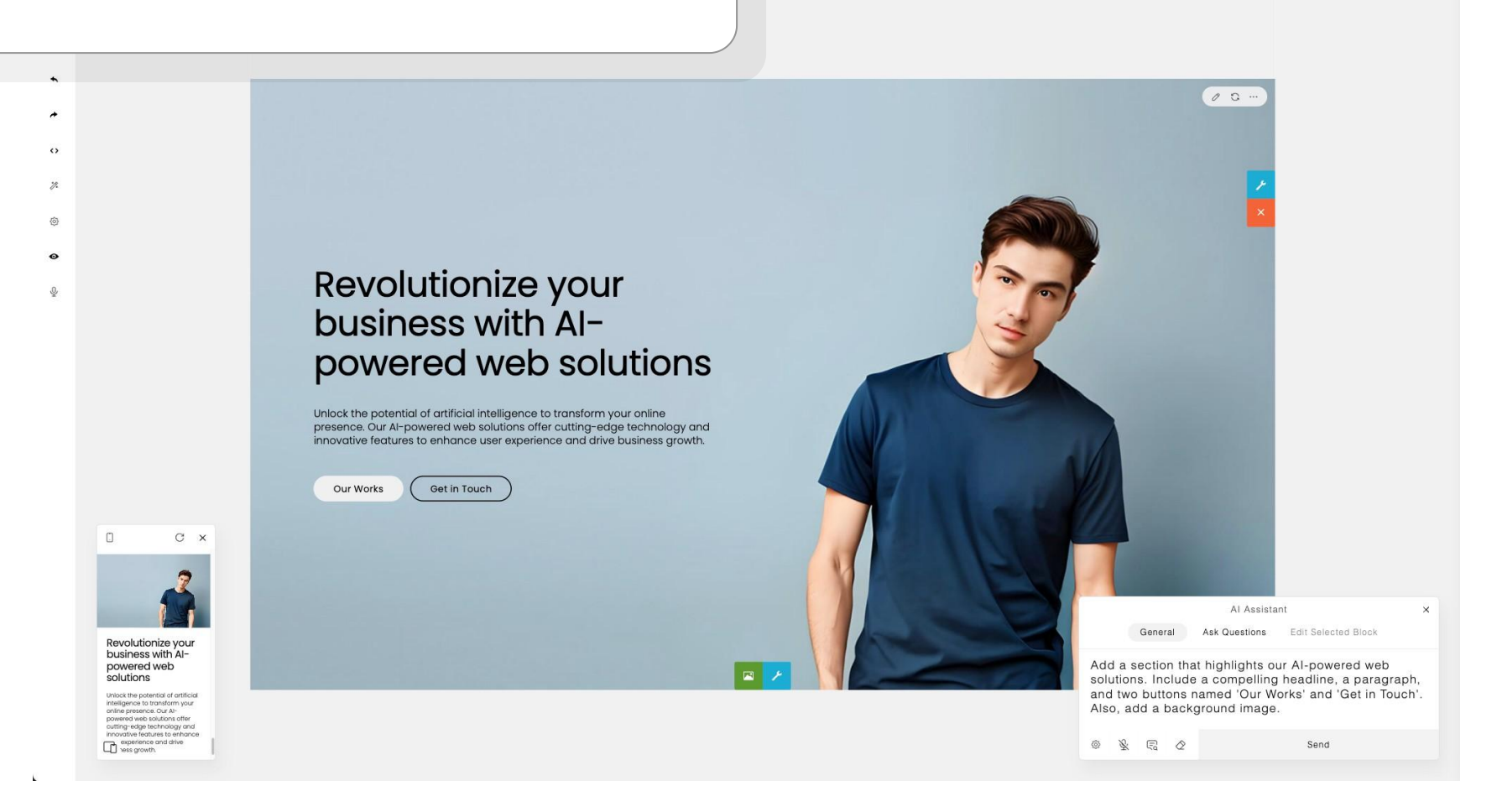

Create a new section with 2 boxes. The first box contains a headline with the text 'Learn anytime, anywhere, and grow your skills,' captivating paragraphs, and two buttons named 'Get Started' and 'Browse Courses.' The second box has a background image.

0

(0)

Learn anytime, anywhere, and arow your skills

CX

Learn anytime, anywhere, and grow your skills

Expand your knowledge and enhance your skills with our wide range of online courses. Whether you want to learn a new programming language, improve your design skills, or delve into the world of digital marketing, our courses are designed to help you achieve your goals.

Get Started Browse Courses

Sample Result

00.

Al Assistant General Ask Questions Edit Selected Block Create a new section with 2 boxes. The first box contains a headline with the text 'Learn anytime, anywhere, and grow your skills,' captivating paragraphs, and two buttons named 'Get Started' and 'Browse Courses.' The second box has a |

Send

Add a section highlighting the features of our creative arts courses:

- Hands-on projects
- Guidance from experts

A

\*

• % @ •

.0,

Add an image for each feature.

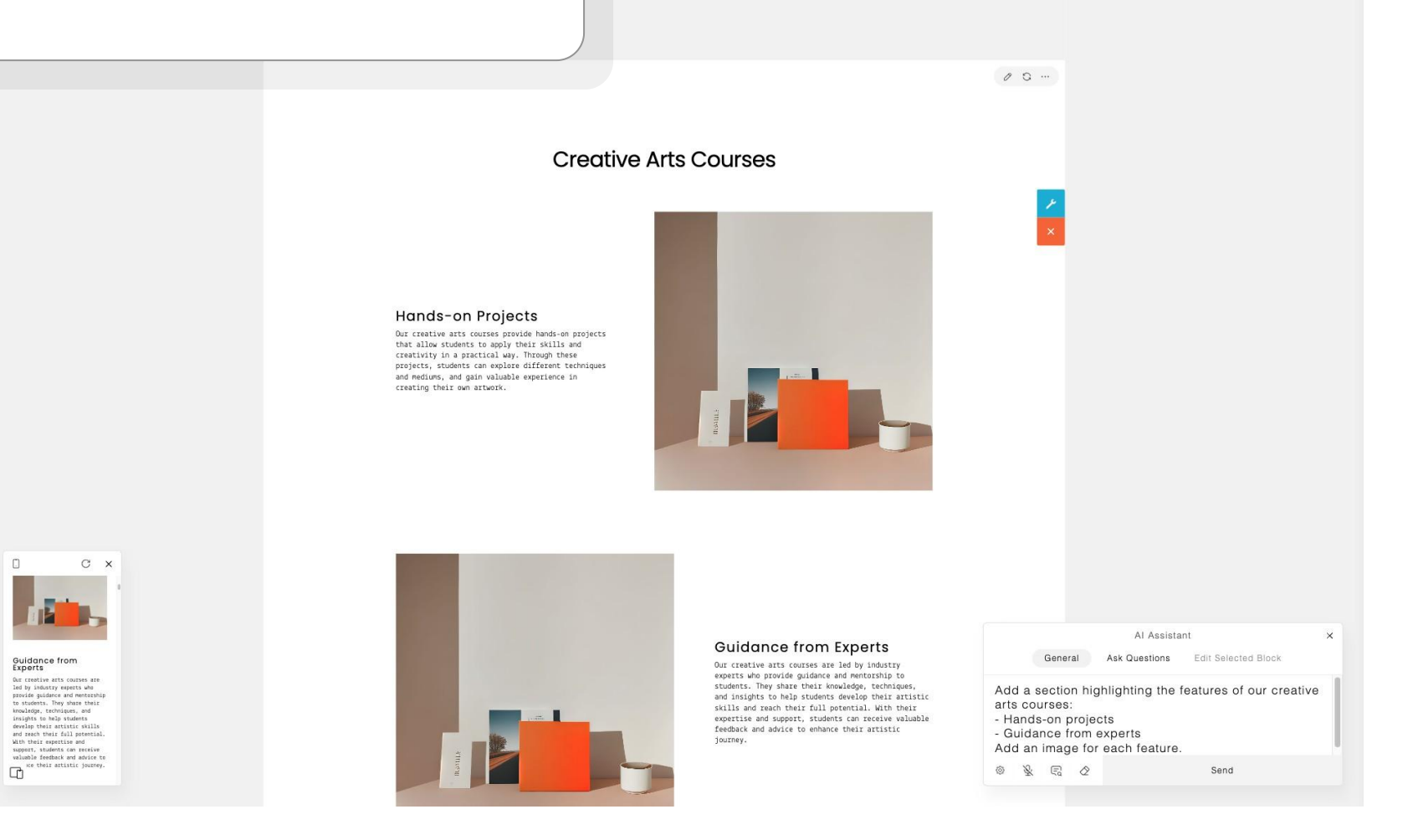

Create a section containing a feature list of our wood cabin for rent:

- Scenic forest view
- Modern comforts
- Outdoor escape

Add an icon for each list item.

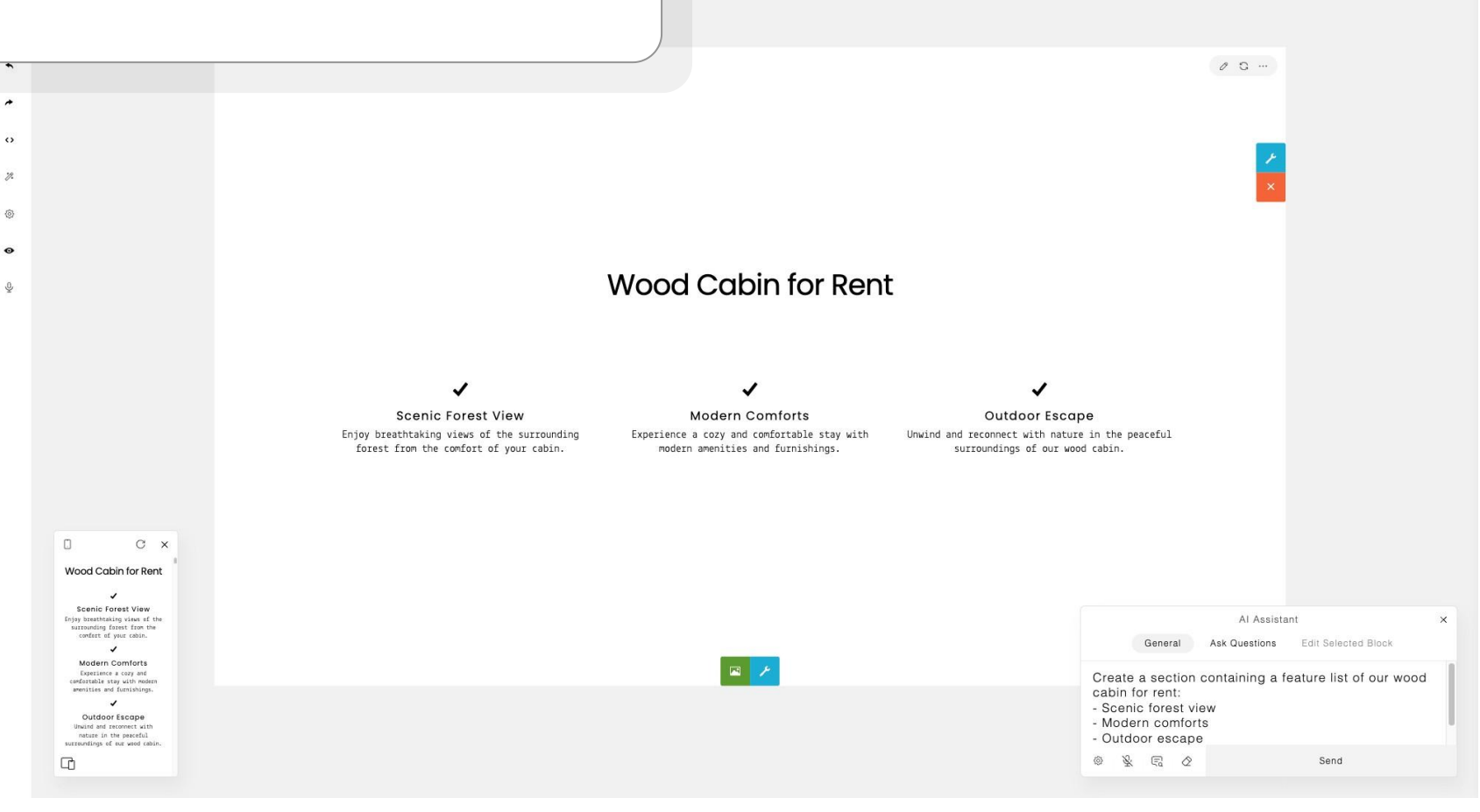

Create a section containing a photo gallery of our wood cabin for rent showcasing:

- Scenic forest view
- Modern comforts
- Outdoor escape

\*

 $\sim$ 12 (6)

Each with a captivating title and paragraph.

Sample Result

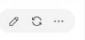

Experience the beauty of our Wood Cabin for Rent

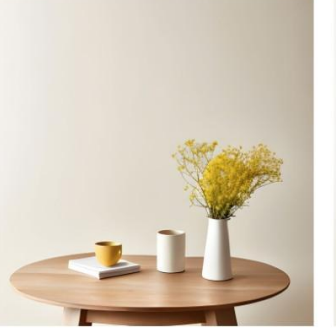

Scenic Forest View Immerse yourself in the tranquility of nature with breathtaking views of the surrounding forest.

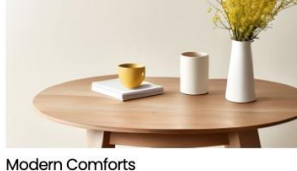

Indulge in the perfect blend of rustic charm and contemporary amenities, ensuring a comfortable stay.

🖾 🥕

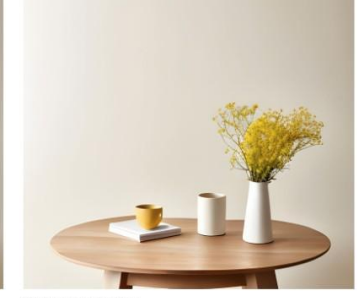

Outdoor Escape Discover endless opportunities for outdoor adventures, from hiking and fishing to stargazing by the fire pit.

| AI Assistant                                                                                                    | × |
|----------------------------------------------------------------------------------------------------|---|
| General Ask Questions Edit Selected Block                                                                                                    |   |
| Create a section containing a photo gallery of our<br>wood cabin for rent showcasing:<br>- Scenic forest view<br>- Modern comforts<br>- Outdoor escape |   |
| © 🖗 🖫 ⊘ Send                                                                                                    |   |

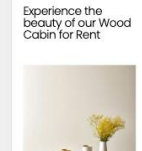

.

n

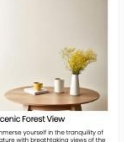

C×

Create a section to showcase our wood cabin for rent. The section should have 3 boxes, each featuring a captivating title, a paragraph, and an 'Explore' button. The content alignment is centered. Suggest and specify a good background color for each box.

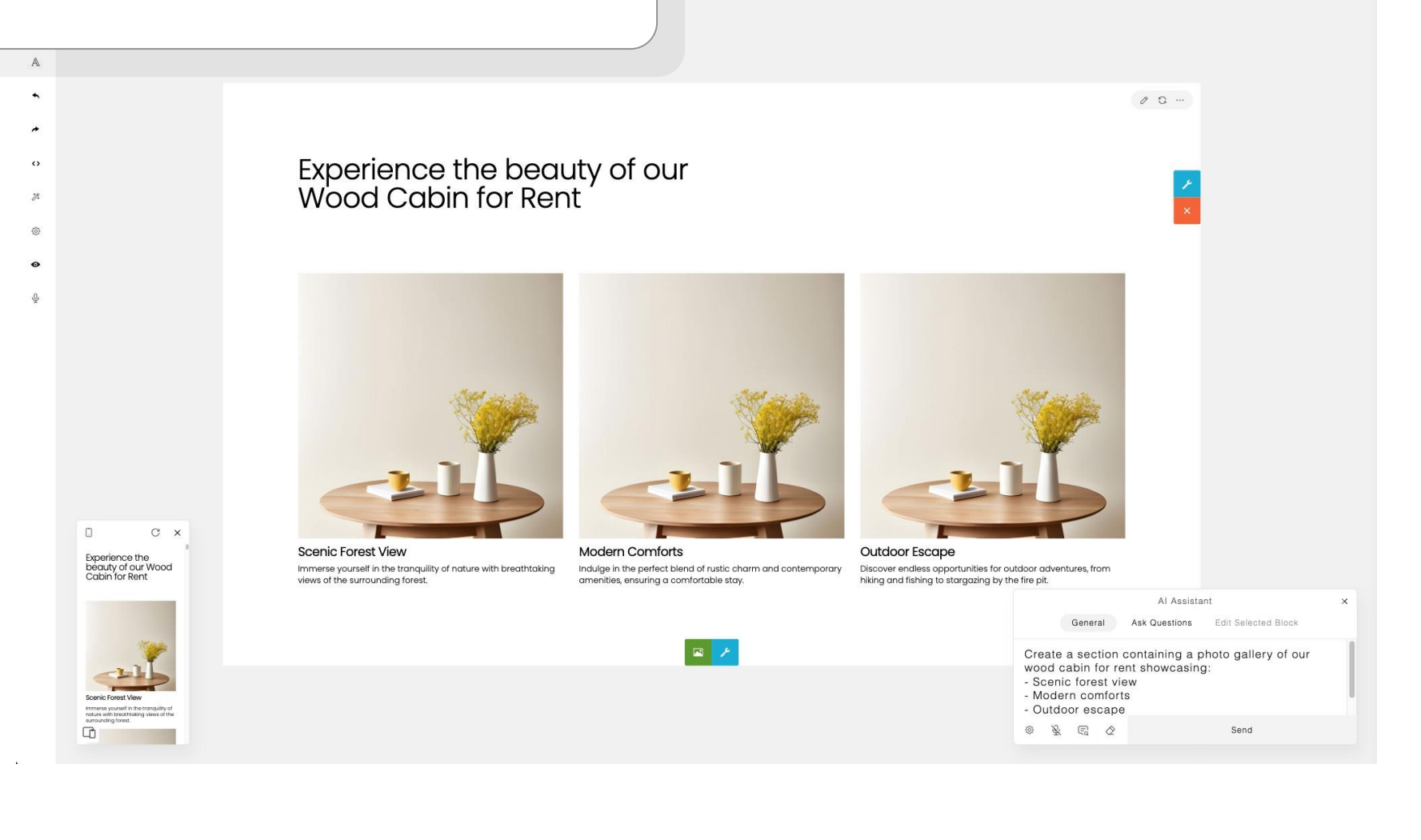

#### **Block Editing Examples**

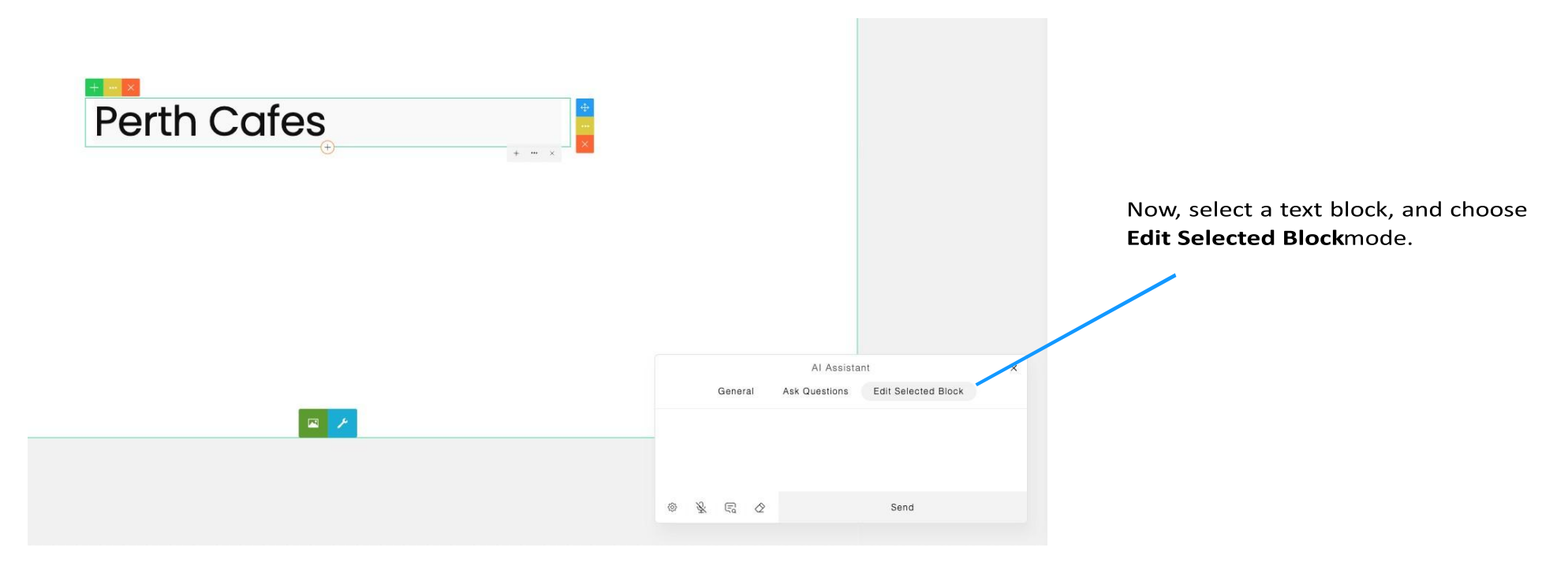

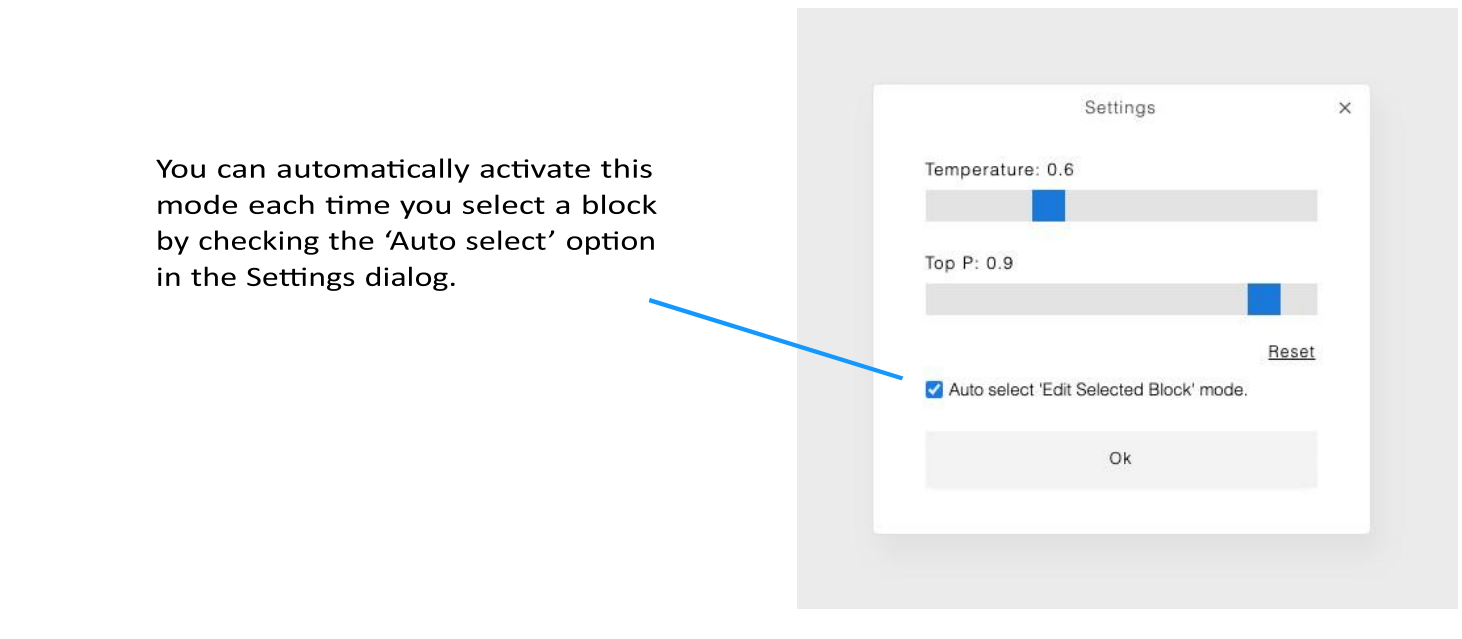

Then, try this command:

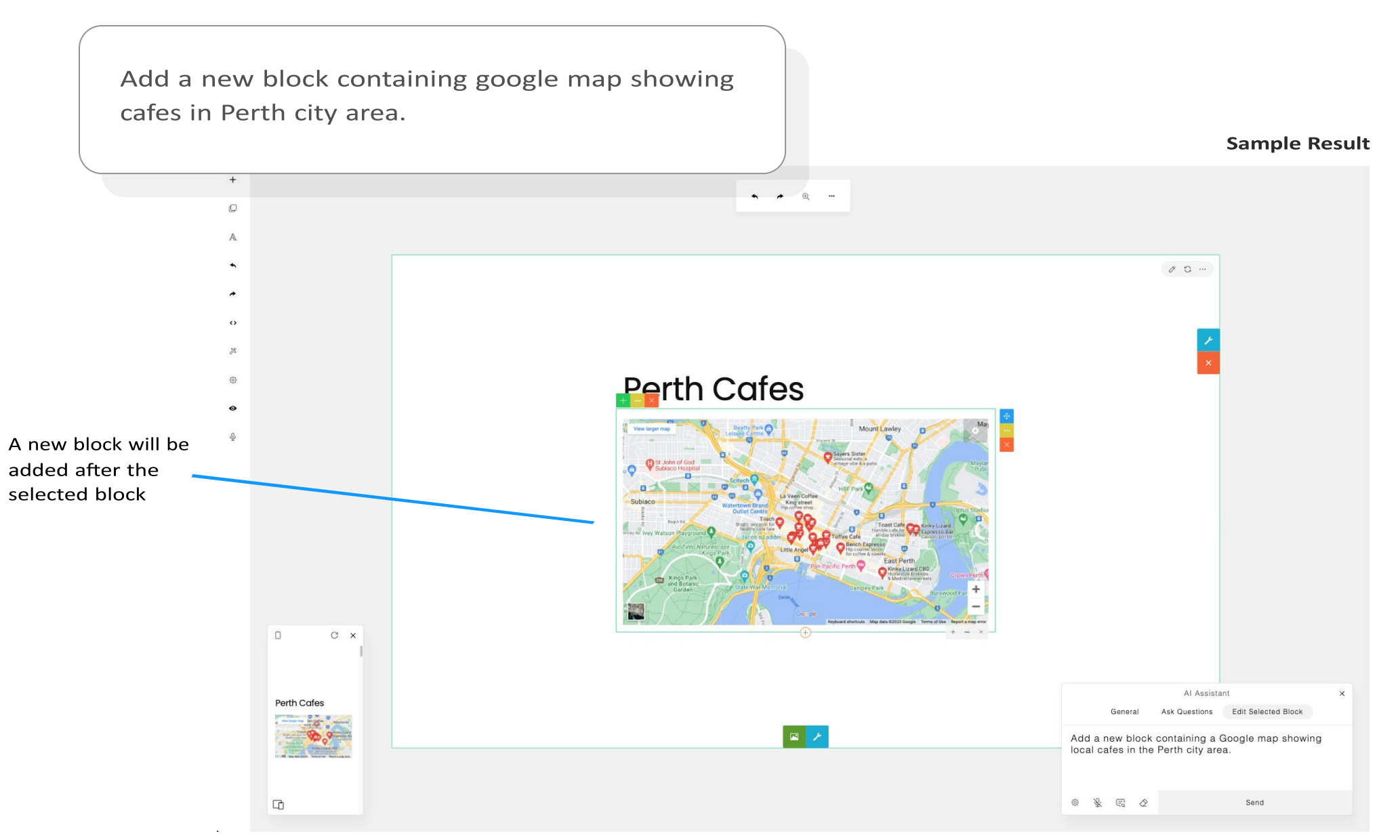

#### **More Examples**

Add a new block containing a link button with the text 'Download' that directs to the Visual Studio Code official download page.

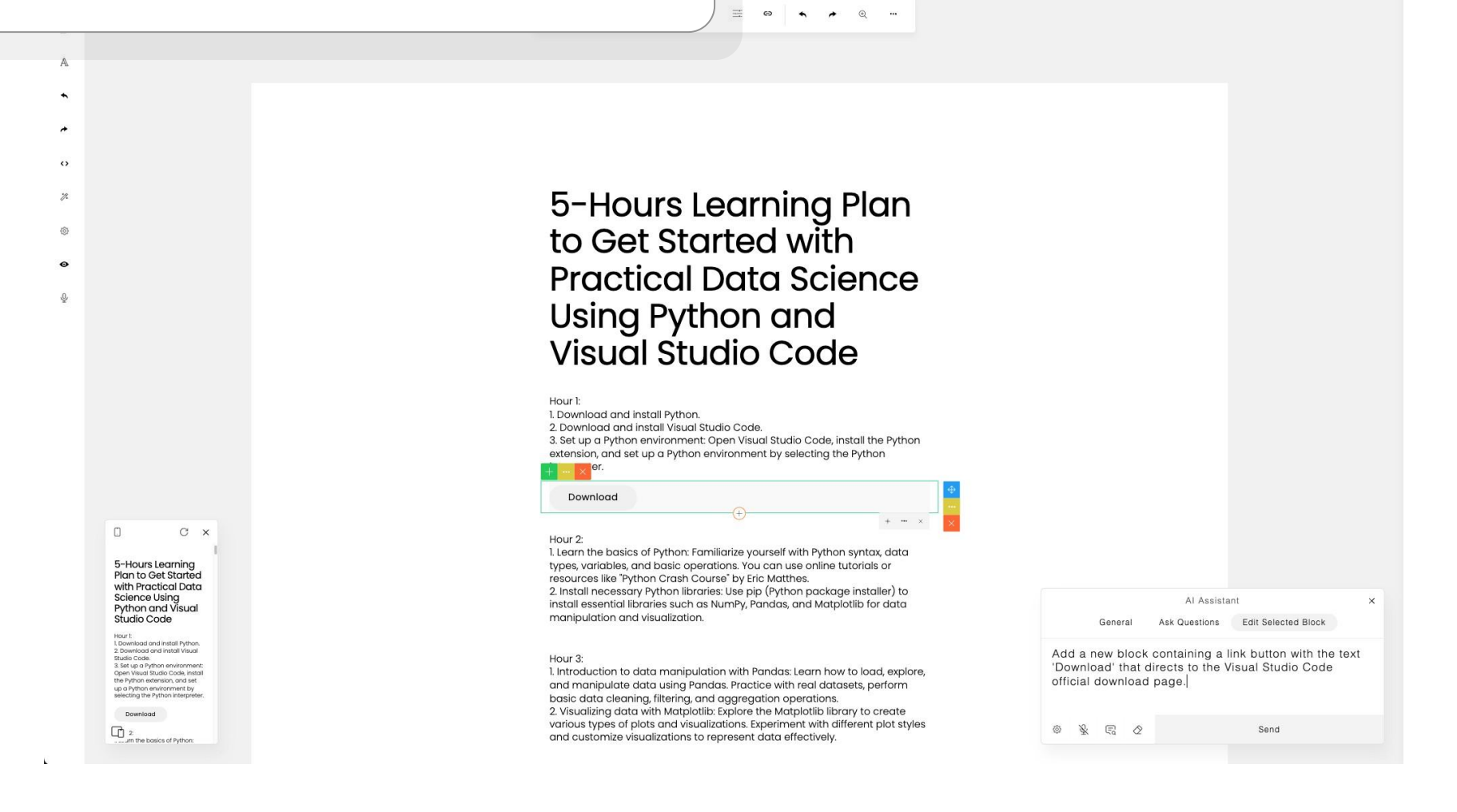

Enhance the content by including a short introductory paragraph after the title. Add a space between the title and the paragraph. Designing and building highly-crafted brands and websites.

HOW WE WORK GET IN TOUCH

---

A Assistant (\* 1997) A A Distribution (\* 1997) A A Distribution (\* 1997)

@ 📡 🐑 🖉 Send

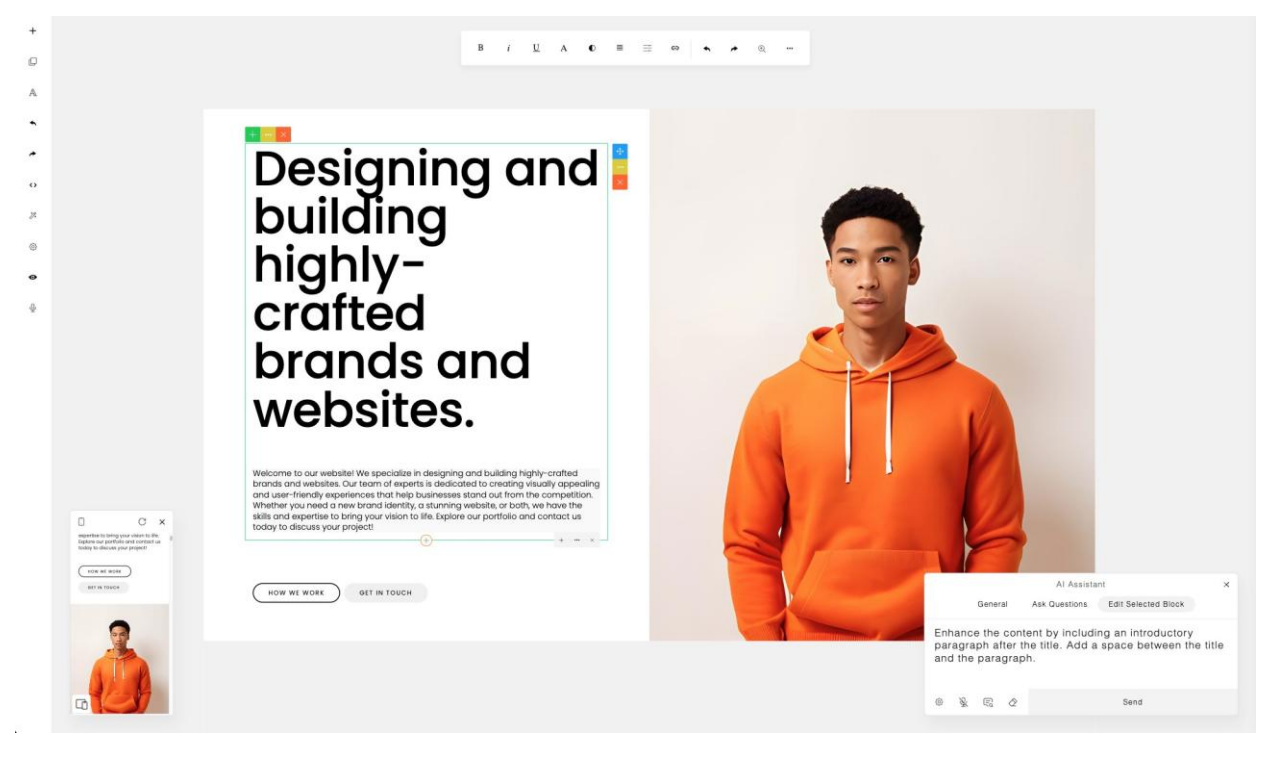

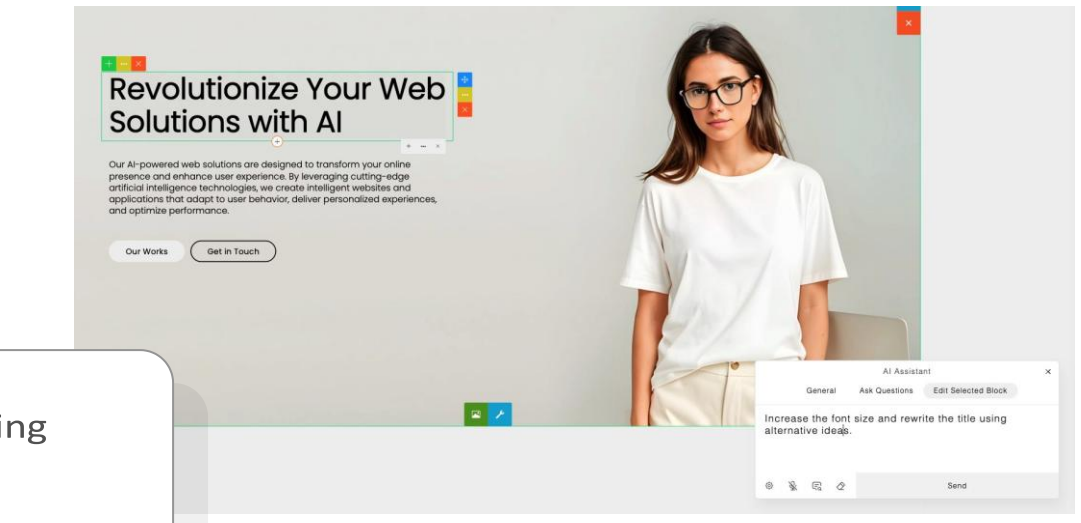

Increase the font size and rewrite the title using alternative ideas.

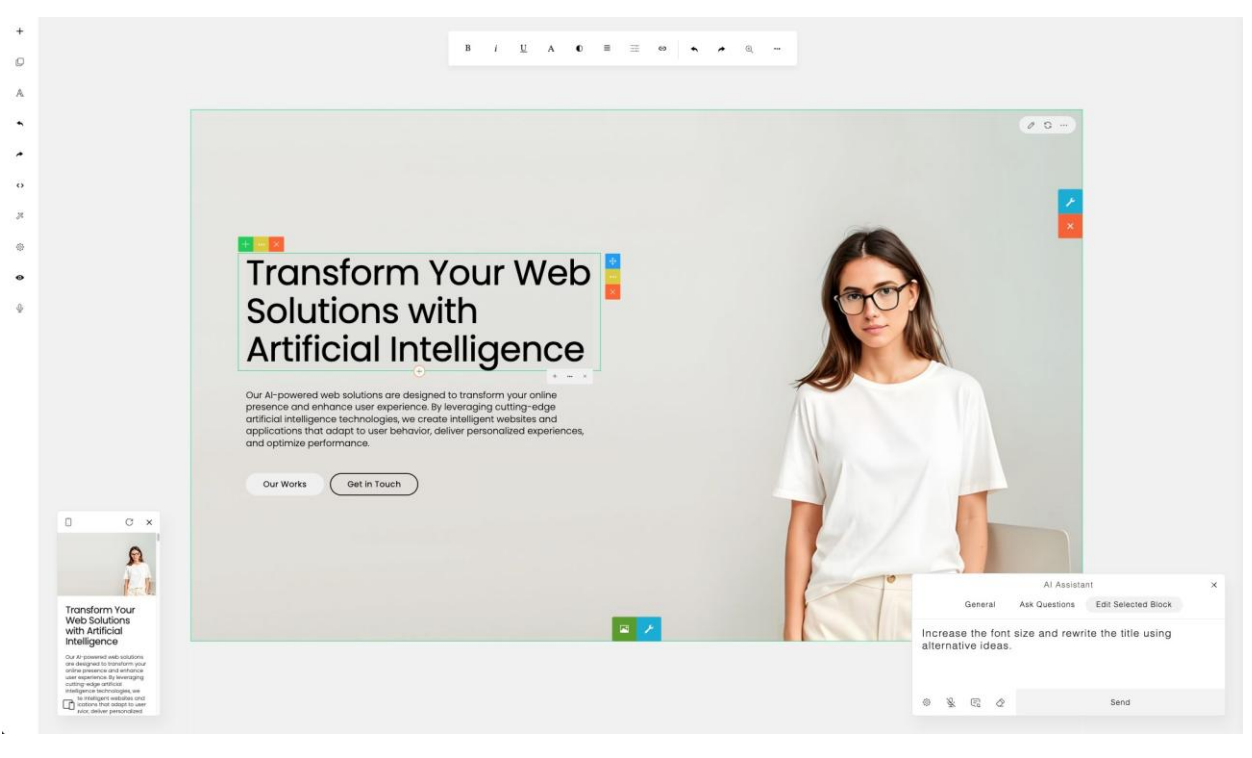

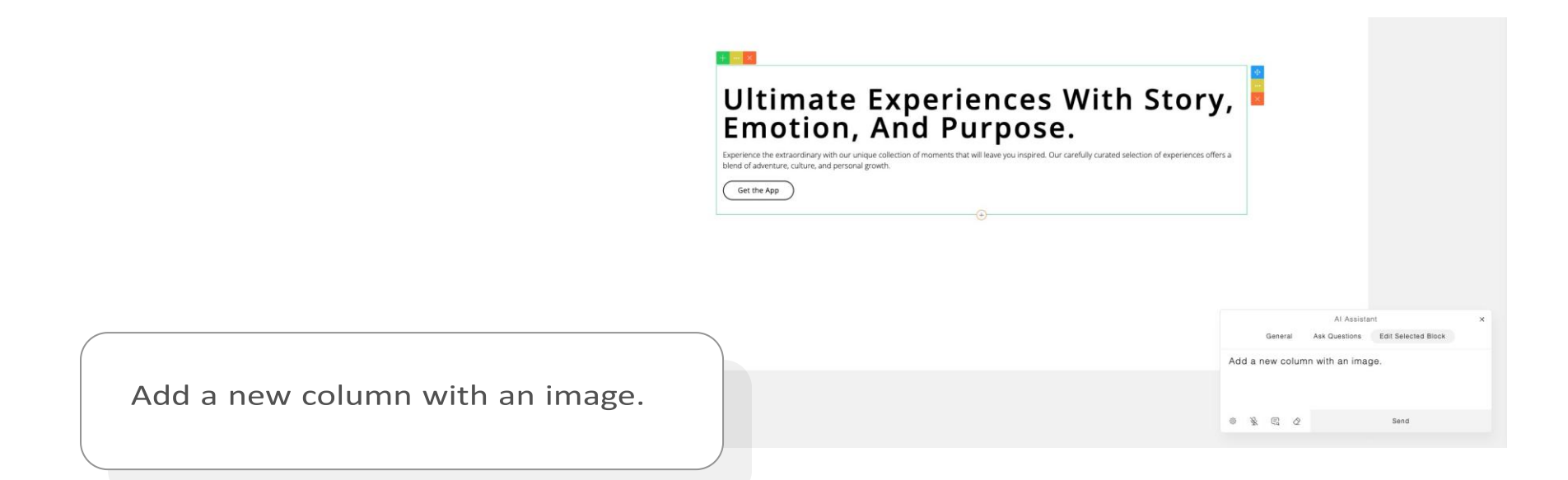

Sample Result

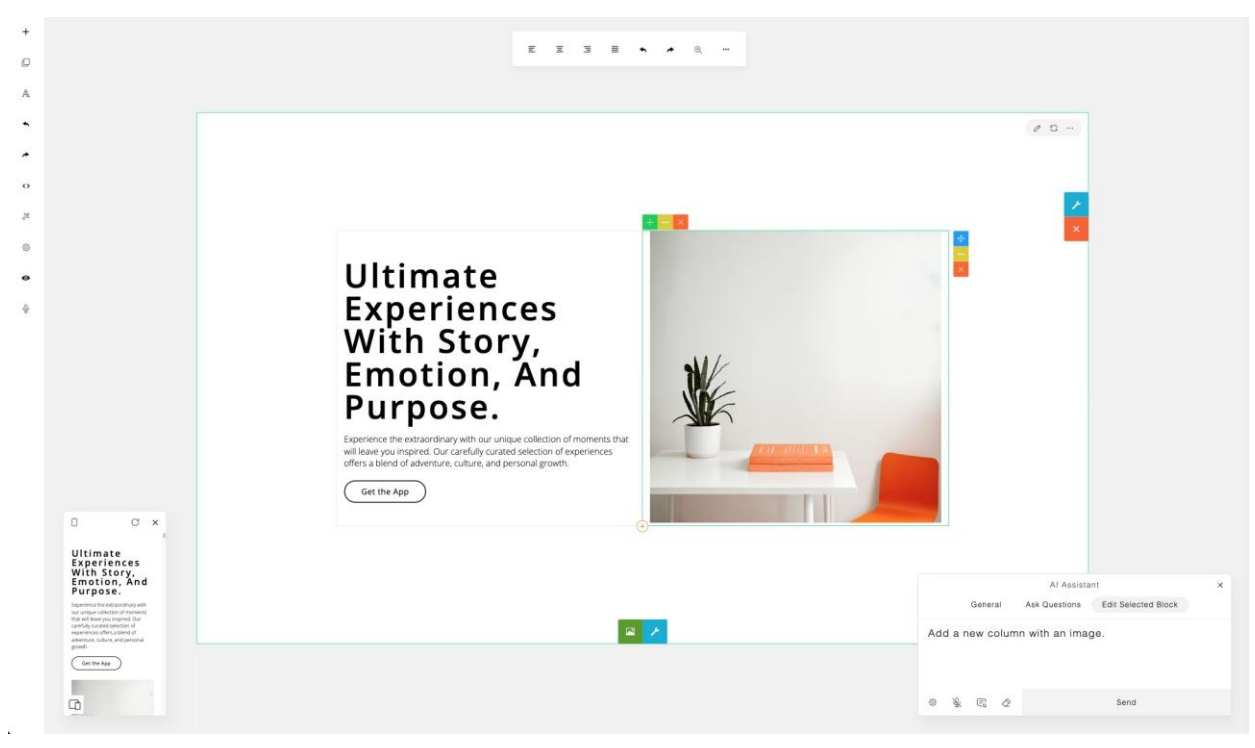

That's it! You can now use the AI Assistant for APage Studio to build and design your web content.